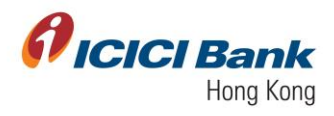

# **Business FX – Transfer**

| Section 1: | Access to Business FX section- Initiate Payments           |
|------------|------------------------------------------------------------|
|            | • 1.1: Transfer to My own ICICI Bank account in HK         |
|            | • 1.2: Transfer to Any Other ICICI Bank account in HK      |
|            | • 1.3: Transfer to An Account with ICICI Bank in India     |
|            | • 1.4: Transfer to An Account with Any Other Bank in India |
|            | • 1.5: Transfer to An Account with Any Other Bank          |
| Section 2: | Indicative Exchange Rates                                  |
| Section 3: | Payments List                                              |

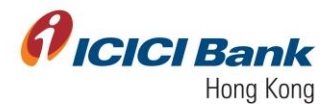

#### Section 1: Access to Business FX section

1. Access the Bank's official website at <u>www.icicibank.hk</u>.

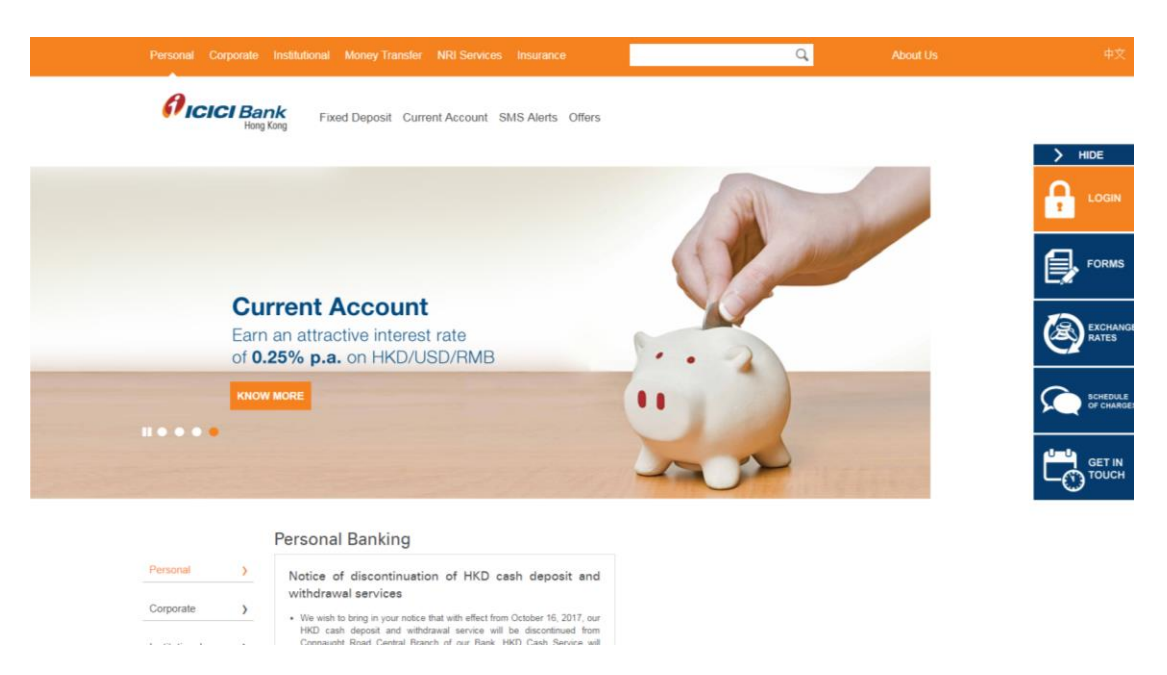

2. Move the mouse-over 'Login' at the right-hand-side menu and click on 'Business'

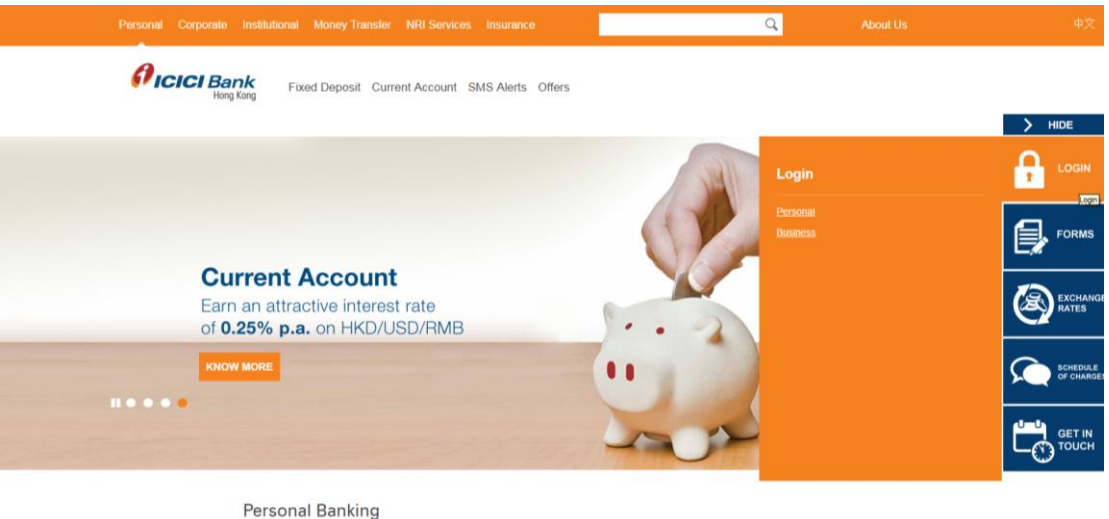

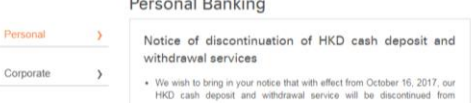

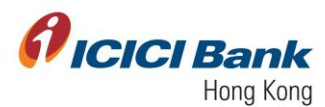

3. Enter the 'Corporate ID', 'User ID' & 'Password' and click on 'Submit' to log in to CIB.

| Do not enter login or other sensitive information in any pop up windows                                                                                                    |
|----------------------------------------------------------------------------------------------------|
| <ul> <li>You have verified the security certificate by clicking on the padlock icon of your internet browser. <u>View all Security terms</u></li> </ul>                        |
| <ul> <li>ICICI Bank Limited (Incorporated in India, the liability of its members is limited)</li> </ul>                                                                        |
|                                                                                                    |
| https://cib.icitbank.co.tk/.has.been.verified by Entrust. The communication of your private information from any address beginning with "ht<br>encrypted and secured using SSL |
| Copyright © : ICICI BANK HONG KOING All rights reserved Terms and Co                                                                                                    |
|                                                                                                    |
|                                                                                                    |
|                                                                                                    |

4. After logging in to CIB, a home screen, as below, will be displayed. Click on 'Business FX' visible on the left side menu.

| ICICI             | Bank                                                                                               |                                                                           | Ċ |
|-------------------|----------------------------------------------------------------------------------------------------|---------------------------------------------------------------------------|---|
|                   | DASHBOARD<br>view 1   Last Lagin: 22-01-2821 11:24:37                                              | PERCING     O O PENDING     T ★ REJECTED     Detect     Or Her     O      | • |
|                   |                                                                                                    | BALANCES AND CLEARING STATUS<br>An em 22-01-0021 12-31 17                 |   |
| SP<br>MERS<br>MEE | Yesterday         Today         Month Till Date           01-22-2021         01-22-2021         01 | LEDGER BALANCE<br>HKD 1500.00 CR                                          |   |
|                   | Download As 👻                                                                                      | WHILABLE BALANCE<br>HIGT 1480.00 CR<br>RECEIVED FOR CHILDRES<br>HICT 0.00 |   |
|                   | DOWNLOAD                                                                                           | UNCLEAR GALANCE<br>HKD 0.00 MORE                                          |   |

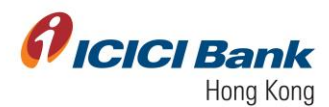

5. Click on 'Business FX' visible on the left-hand-side menu. Then click on 'Initiate Payments'.

|            | ClBank                                                      |   |                                         |                    |                  |  |
|------------|-------------------------------------------------------------|---|-----------------------------------------|--------------------|------------------|--|
| номе       | user 1<br>ICICIHONGKONG5                                    |   | BOARD > TRANSFERS > SINGLE PAYMENT      |                    |                  |  |
| ACCOUNTS   | BusinessFX                                                  | ٥ | e this option to make a single payment. |                    | ×                |  |
| BLEINESSFX | Initiate Payments<br>Single Payment                         |   | Details                                 |                    | *                |  |
|            | Multiple Payment                                            |   | Create New Transaction                  |                    | MANDATORY FIELDS |  |
|            | Payments List                                               |   | TRANSACTION REF NAME                    |                    |                  |  |
|            | Pending on Others<br>View All Payments<br>Complete Payments |   | FROM                                    | то •               |                  |  |
|            | <u>Manage Payee</u><br>Manage Payees                        |   |                                         | REMARKS            |                  |  |
|            | Bulk Upload<br>View All Uploaded Files                      |   | AMOUNT OF \$                            | ICICIHONGKONG5.USE |                  |  |
|            |                                                             |   | IS 10 DE WILDERWITHT FILLD              |                    |                  |  |

6. Under 'Single Payment', fund transfers can be conducted through the following 5 modules.

| Modules :                               | Descriptions :                                                  |
|-----------------------------------------|-----------------------------------------------------------------|
| My own ICICI Bank Account in HK         | Transfer to my own account with ICICI<br>Bank Hong Kong         |
| Any other ICICI Bank account in HK      | Transfer to other beneficiary account with ICICI Bank Hong Kong |
| An Account with ICICI Bank in India     | Transfer INR to ICICI Bank, India                               |
| An Account with Any Other Bank in India | Transfer INR to non ICICI Bank, India                           |
| An Account with Any Other Bank          | Transfer in various currencies excluding INR                    |

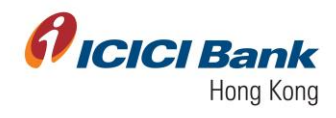

| ficici Bank                                                                                                    |                                           |                                                                                    |                                      |   |
|----------------------------------------------------------------------------------------------------|-------------------------------------------|------------------------------------------------------------------------------------|--------------------------------------|---|
| нож                                                                                                    | DASHBOARD > BUSINESSEX > SINGLE PAYMENT   |                                                                                    |                                      |   |
| ACCOLNTS                                                                                                    | Use this option to make a single payment. |                                                                                    |                                      | × |
| <b>O</b> RATE OF THE OF THE | 1. Details                                |                                                                                    |                                      | ~ |
| тылателя                                                                                                    | My Own<br>ICICI Bank Account In HK        | An Account with / An Account with / A<br>Any Other Bank in India Any Other Bank IC | n Account with<br>JiCi Bank in India |   |
| POLE                                                                                                    | Create New Transaction                    |                                                                                    | MANDATORY FIELDS                     |   |
|                                                                                                    | FROM 1                                    | TO                                                                                 |                                      |   |
|                                                                                                    | PROCED                                    |                                                                                    |                                      |   |
|                                                                                                    |                                           |                                                                                    |                                      |   |

We will now take you through all modules

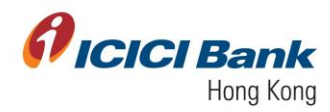

#### Section 1.1: Transfer to My own ICICI Bank account in HK

1. Click on 'My own account ICICI Bank Account in HK' under 'Single Payment'. You will get an option to choose the 'From' and 'To' account. The respective currency will be auto-populated in the 'Transfer Currency' and 'Recipient Currency' basis the accounts selected.

You have to further select/ enter in the below fields:

- Buy or sell option- To be chosen from drop down
- Amount- To be typed in numeric values
- Purpose of transfer- To be chosen from dropdown
- Remarks- To be typed

Please note that all fields highlighted with red are mandatory. Once all fields are selected, click on 'Proceed' to move to the next page

| <b>Øicici</b> Bank |                                                                                                    |   |
|--------------------|----------------------------------------------------------------------------------------------------|---|
| номе               | DASHBOARD > BUSINESSEX > SINGLE PAYMENT                                                                                                    |   |
| E ACCOUNTS         | Use this option to make a single payment.                                                                                                    | × |
|                    | 1. Details                                                                                                    | ~ |
| (C)<br>TRANSFERS   | My Own / Any Other / An Account with / An Account with / An Account with / An Account with / An Account with / An Account with / Any Other Bank / Any Other Bank / Account with inclui Bank in India                      |   |
| NOTLE .            | Create New Transaction MANDATORY FIELDS                                                                                                    |   |
|                    | PICM         TO           Etherway Available balance as of 0:121-0221 (5:11 is HKD T0.0000)         TO           TMANUERS CURRENCY         US           AMOUNT         SELL           TRANSFER TO OWN ACCOUNT         Ted |   |
|                    |                                                                                                    |   |
|                    |                                                                                                    |   |

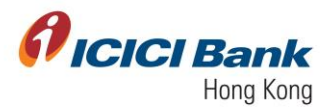

### Sole User

2. A 6 digits One-Time-Password (OTP) will be sent to your registered mobile. Please enter the OTP and click 'Get Quote' if the information of transfer is correct.

| ACCOUNTS   | 1. Details 🗸 ^                                                                                                    |
|------------|----------------------------------------------------------------------------------------------------|
| DUSHESSYX  | 2. Review 🗸                                                                                                    |
|            | < Back To Details                                                                                                    |
| TRANSPERS  | Reference ID : 1236                                                                                                    |
| monue      | Transaction Type : Business FX Payments                                                                                                    |
|            | Initiator Account:                                                                                                    |
|            | From Account Number                                                                                                    |
|            | To Account                                                                                                    |
|            | To Account Number                                                                                                    |
|            | Amount : HKD 1.00                                                                                                    |
|            | Transaction Date (MM-dd-yyyy) : 01-25-2021                                                                                                    |
|            | Initiator Remarks : NA                                                                                                    |
|            | Created By :                                                                                                    |
|            | Purpose Of Remitance : TRANSFER TO OWN ACCOUNT                                                                                                    |
|            |                                                                                                    |
|            |                                                                                                    |
|            | All quotes will be displayed as per market convention.<br>The transfers which are initiated post the cash out off time would be processed on the next business day. |
|            | Transaction once confirmed cannot be cancelled.                                                                                                    |
|            | In case of any system issue, please check the account balance before re-initiating the transfer.                                                                    |
| Icici Bank | Produk : NN 1.W                                                                                                    |
| HOME       | Transaction Date (MM-dd-ygyg) : 01-25-2021                                                                                                    |
|            | Initiator Remarks : NA                                                                                                    |
| 0          | Created By :                                                                                                    |
| Sinessrx   | Purpose Of Remittance : TRANSFER TO OWN ACCOUNT                                                                                                    |
|            |                                                                                                    |
| 0          |                                                                                                    |
| PROFILE    | All quotes will be displayed as per market convention.<br>The transfers which are initiated post the cash cut off time would be processed on the next business day. |
|            | Transaction once confirmed cannot be cancelled.                                                                                                    |
|            | In case of any system issue, please check the account balance before re-initiating the transfer.                                                                    |
|            |                                                                                                    |
|            | Remarks                                                                                                    |
|            |                                                                                                    |
|            |                                                                                                    |
|            | One Time Password                                                                                                    |
|            | Ver mil mension (777) millionen minute alleman mil                                                                                                    |
|            | Tox we recove UTP mean one make, please wat.<br>Not Received OTP? Resend OTP                                                                                        |
|            |                                                                                                    |
|            |                                                                                                    |
|            | GET QUOTE                                                                                                    |
|            |                                                                                                    |

3. Once you enter the OTP, click on 'Get Quote' option to see the latest exchange rate. The currency exchange rate will be shown next to the Quote field. '7.7614' is the currency exchange rate in below example. This currency exchange rate is valid for 20 seconds only, please click 'Confirm' button within the valid time, if you are fine with the rate, otherwise please click on 'Re-Quote'.

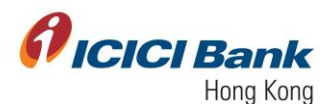

| ACCOUNTS   | Use this option to make a<br>false | i single payment. |                    |          | ×        |
|------------|------------------------------------|-------------------|--------------------|----------|----------|
| BUSINESSFX | 1. Details 🗸                       |                   |                    |          | <b>^</b> |
|            | 2. Review                          |                   |                    |          | ~        |
| •          | < BACK TO DETAILS                  |                   |                    |          |          |
| PROFLE     |                                    |                   | <b>RE-QUOTE</b>    |          |          |
|            | Transfer Currency                  | HKD               | Recipient Currency | · USD    |          |
|            | Sell Amount                        | : 1.00            | Buy Amount         | : 0.13   |          |
|            | Buy/Sell                           | : SELL            | Quote              | : 7.7614 |          |
|            | Timer                              | : 00:16           |                    |          |          |
|            |                                    |                   | CONFI              | RM       |          |
|            |                                    |                   |                    |          |          |
|            |                                    |                   |                    |          |          |

4. Once the instruction is successfully submitted, confirmation page will be shown with a transaction number. You can click on 'Generate Advice Slip' to get the advice slip.

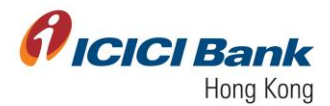

#### Maker Checker Workflow

5. A 6 digits One-Time-Password (OTP) will be sent to your registered mobile. Please enter the OTP and click 'Confirm', if the information of transfer is correct.

|     | *           | 1 Details                                           |             |        |           |                  |         |
|-----|-------------|-----------------------------------------------------|-------------|--------|-----------|------------------|---------|
|     | HOME        | 1. Details V                                        |             |        |           |                  |         |
| AG  | COUNTS      |                                                     |             |        |           |                  |         |
| 8.5 | ¢<br>NESSTX | From Account                                        | To Account  | Amount | Reference | Transaction Date | Remarks |
|     | ⊕           |                                                     |             | 1.00   |           | 01-21-2021       | Text    |
| THE | <b>Ö</b>    |                                                     |             |        |           |                  |         |
|     | NOTLE .     | Transaction Currency : HKD                          |             |        |           |                  |         |
|     |             | Transaction Amount : 1.00                           |             |        |           |                  |         |
|     |             | Purpose Of Remittance : TRANSFER TO                 | OWN ACCOUNT |        |           |                  |         |
|     |             |                                                     |             |        |           |                  |         |
|     |             |                                                     |             |        |           |                  |         |
|     |             |                                                     |             |        |           |                  |         |
|     |             | One Time Password                                   |             |        |           |                  |         |
|     |             |                                                     |             |        |           |                  |         |
|     |             | You will receive OTP within one minute, please wait | it.         |        |           |                  |         |
|     |             |                                                     |             |        |           |                  |         |
|     |             |                                                     | CONFIRM     |        |           |                  |         |
|     |             |                                                     |             |        |           |                  |         |
|     |             |                                                     |             |        |           |                  |         |
|     |             |                                                     |             |        |           |                  |         |

6. Once the instruction was successfully submitted, a confirmation message will be shown with a payment ID. At the same time, you will be redirected to the Transfer main page. Transaction will reflect in the approval tray of checker. After approver approves the transaction, the transaction will be completed.

| [108003] Transaction with reference id 1229 submitted successfully and is pending for Corporate User Approval. |
|----------------------------------------------------------------------------------------------------|
| Payment Of HKD 1.00                                                                                            |
| Reference ID : 1229                                                                                            |
| Transaction time stamp : 21-01-2021 15:12:59                                                                   |
| From Account Name : 1                                                                                          |
| From Account Number :                                                                                          |
| To Account Name : 1                                                                                            |
| To Account Number :                                                                                            |
| Transaction Charge : NA                                                                                        |
| Value Date :                                                                                                   |
| Remarks : Test                                                                                                 |
| Pending Status O O                                                                                             |
| ▲ Download                                                                                                    |

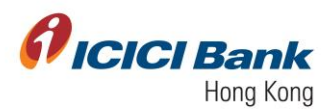

- 7. The checker can approve the transaction through below steps:
  - a. Checker to login with their CIB credentials. Go to 'Business FX> Payments List> Pending On Me'.

| r 3<br>HONGKONG4         |                              |
|--------------------------|------------------------------|
| sinessFX 🔅               | BALANCES AND CLEARING STATUS |
| e Payments               | As on 26-01-2021 16:43:39    |
| Payment                  |                              |
| Payment onth Till Da     | te                           |
| e Payment                | LEDGER BALANCE               |
| ve Foreign Exchange Rate | AVAILABLE BALANCE            |
|                          | HKD 1,000.00 CR              |
| ents List                | RESERVED FOR CHEQUES         |
| ig on Me                 | HKD 0.00                     |
| ng on Utners             | UNCLEAR BALANCE              |
| ete Payments             | MORE                         |
| ge Payee                 |                              |
| e Pavees                 |                              |
| lpload                   |                              |

b. Checker can click on 'Action> Approve' to approve the transaction.

|           | CIBank                                                                               |             |             |               |                        |            |                |          |          |         |         |                                    |                                   |
|-----------|--------------------------------------------------------------------------------------|-------------|-------------|---------------|------------------------|------------|----------------|----------|----------|---------|---------|------------------------------------|-----------------------------------|
| A HONE    |                                                                                      | DASHBOARD   | > BUSINES   | SFX > PENDING | ON ME                  |            |                |          |          |         |         |                                    |                                   |
| ACCOUNTS  | PAYMENTS (5) / PAYEE ADDITION (3) /                                                  |             |             |               |                        |            |                |          |          |         |         |                                    | ×                                 |
| BLENESSFX | SINGLE PAYMENT (9) BULK PAYMENT (9)                                                  |             |             |               |                        |            |                |          |          |         | FILTER  | Download as<br>Select -            |                                   |
|           | Please use above FLITER option to retrieve pending transactions prior to last 2 days |             |             |               |                        |            |                |          |          |         |         |                                    |                                   |
| PROPILE   |                                                                                      | Transaction | Transaction | Bene name     | Ben Bank               | Country of | Currency       | Amount   | Transfer | From    | Created | Payment                            |                                   |
|           |                                                                                      | Date        | ID          | -             |                        | Remittance | of<br>Transfer |          | Status   | Account | Ву      | Mode                               |                                   |
|           |                                                                                      | 01-25-2021  | 1236        | LTD           | ICICI BANK HK          | HONGKONG   | HKD            | HKD 1.00 | Entered  |         | USER1   | My Oan<br>ICICI<br>Bank<br>Account | Action A                          |
|           |                                                                                      | 01-25-2021  | 1235        |               | ICICI BANK LIMI<br>TED | INDIA      | HKD            | HKD 1.00 | Entered  |         | USER1   | ICICI<br>India<br>Bank<br>Account  | Approve<br>Reject<br>View History |
|           |                                                                                      |             |             |               |                        |            |                |          |          |         |         | 06.e.e                             |                                   |

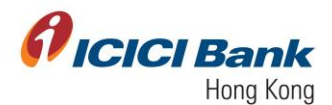

c. A 6 digits One-Time-Password (OTP) will be sent to your registered mobile. Please enter the OTP and click on 'Get Quote', if the information of transfer is correct.

| <b>Øicici</b> Bank |                                                                                                    |
|--------------------|----------------------------------------------------------------------------------------------------|
| A HOLE             | DASHBOARD > BUSINESSEX > PENDING ON ME                                                                                                    |
| =                  | ×                                                                                                    |
| ACCOUNTS           | 1. Details 🗸                                                                                                    |
| ELIDINE CONTX      | 2. Review ×                                                                                                    |
| TRANSFERS          | KBack To Details     Reference ID : 1236                                                                                                    |
| None -             | Transaction Type : Business FX Payments                                                                                                    |
|                    | Initiator Account: :                                                                                                    |
|                    | From Account Number :                                                                                                    |
|                    | To Account :                                                                                                    |
|                    | To Account Number :                                                                                                    |
|                    | PHILOR . I HING LAW                                                                                                    |
|                    | Transaction Date (MM-dd-yyyy) : 01-25-2021                                                                                                    |
|                    | Instator Hernatics : NN<br>Created By :                                                                                                    |
|                    | Purpose Of Remittance : TRANSFER TO OWN ACCOUNT                                                                                                    |
|                    |                                                                                                    |
|                    | All nuclear will be direbund we see modul remainfore                                                                                                |
|                    | The species which are initiated post the cash cut off time would be processed on the next business day.                                             |
|                    | in a second unde comment cannot be cancered.<br>In case of any system issue, please check the account balance before re-initiating the transfer.    |
|                    |                                                                                                    |
|                    |                                                                                                    |
|                    | Amount : HNU 1.W                                                                                                    |
|                    | Transaction Date (MM-dd-yyyy) : 01:25:2021                                                                                                    |
| 3                  | Initiator Remarks : NA                                                                                                    |
|                    | Created By :                                                                                                    |
| u.seesdrx          | Purpose Of Remittance : TRANSFER TO OWN ACCOUNT                                                                                                    |
| TRANSPERS          |                                                                                                    |
|                    | All auters will be disabund as per market convention.                                                                                               |
|                    | The transfers which are initiated post the cash cut off time would be processed on the next business day.                                           |
|                    | Transaction once continned cannot be cancelled.<br>In case of any system issue, please check the account balance before re-initiating the transfer. |
|                    |                                                                                                    |
|                    | Remarks                                                                                                    |
|                    |                                                                                                    |
|                    |                                                                                                    |
|                    | One Time Password                                                                                                    |
|                    | You will receive OTP within one minute, please wait.                                                                                                |
|                    | Not Received UTPY Research UTP                                                                                                    |
|                    |                                                                                                    |
|                    |                                                                                                    |
|                    | GET QUOTE                                                                                                    |
|                    | GET QUOTE                                                                                                    |

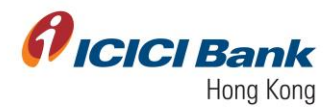

d. Once the checker clicks on 'Get Quote', they will see the latest exchange rate. The currency exchange rate will be shown next to the 'Quote' field. '7.7613' is the currency exchange rate in below example. This currency exchange rate is valid for 20 seconds only, please click on the 'Confirm' button within the valid time, if you are fine with the rate, otherwise please click on 'Re-Quote'.

|           | CIBank |                                         |                                       |                    |          |  |   |  |  |  |  |  |
|-----------|--------|-----------------------------------------|---------------------------------------|--------------------|----------|--|---|--|--|--|--|--|
| номе      |        | DASHBOARD > BUSINESS                    | SFX > PENDING                         | ON ME              |          |  |   |  |  |  |  |  |
| ACCOUNTS  |        | Use this option to make a sing<br>false | this option to make a single payment. |                    |          |  |   |  |  |  |  |  |
| <b></b>   |        | 1. Details 🗸                            |                                       |                    |          |  | ^ |  |  |  |  |  |
| Ð         |        | 2. Review                               |                                       |                    |          |  | ~ |  |  |  |  |  |
| TRANSFERS |        | SBACK TO DETAILS                        |                                       |                    |          |  |   |  |  |  |  |  |
| PROFILE   |        |                                         |                                       | RE-QUOTE           |          |  |   |  |  |  |  |  |
|           |        | Transfer Curroom                        | HKD                                   | Posisiont Currence |          |  |   |  |  |  |  |  |
|           |        | Sell Amount                             | : 1.00                                | Buy Amount         | : 0.13   |  |   |  |  |  |  |  |
|           |        | Buy/Sell                                | : SELL                                | Quote              | : 7.7613 |  |   |  |  |  |  |  |
|           |        | Timer                                   | : 00:14                               | L                  |          |  |   |  |  |  |  |  |
|           |        |                                         |                                       | COL                | NFIRM    |  |   |  |  |  |  |  |
|           |        |                                         |                                       |                    |          |  |   |  |  |  |  |  |
|           |        |                                         |                                       |                    |          |  |   |  |  |  |  |  |
|           |        |                                         |                                       |                    |          |  |   |  |  |  |  |  |

e. Once the instruction is successfully submitted, confirmation page will be shown with a transaction number. You can click on 'Generate Advice Slip' to get the advice slip.

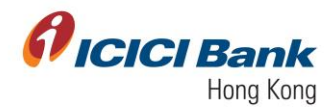

## Section 1.2: Transfer to Any other ICICI Bank account in HK

1. After clicking on 'Any other ICICI Bank account in HK' under 'Single Payment', you will get an option to choose the 'From' and 'To' account. The respective currency will be auto-populated in 'Transfer Currency' and 'Recipient Currency' basis the accounts selected.

You have to further enter in below fields:

- Buy or sell option- To be chosen from drop down
- Amount- To be typed in numeric values
- Purpose of transfer- To be chosen from dropdown
- Remarks- To be typed

All fields highlighted with red are mandatory. All the fields submitted at the time of beneficiary addition will be auto-populated in the details pertaining to Beneficiary Account.

| <b>Øicici</b> Ban | k                                                                                                    |
|-------------------|----------------------------------------------------------------------------------------------------|
| номе              | 1. Details Y                                                                                         |
|                   | My Own ICICI Bank Account in HK - / Any Other Account HK - / An Account with Any Other Bank in India |
| BUSINESSFX        | Create New Transaction ManDatory Fields                                                              |
| PROFILE           | FROM TO Click here to Add Payee                                                                      |
|                   | HKD SELECT BUY OR SELL                                                                               |
|                   | 1 SELL •                                                                                             |
|                   | PurPose of TRANSFER Payments for other Services Payment towards travel for medical treatment         |
|                   | BEN     Payments for other Services       Payments of tuition boarding examination fee etc to sc +   |
|                   | BENLITUIANT ADDRESS                                                                                  |
|                   | STATE/PROVINCE ZIP/POSTAL CODE                                                                       |

Click on 'Proceed' to move to the next page

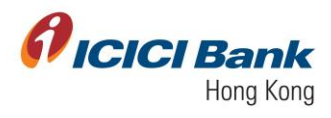

| 🕯 ICICI Ba | nk                          |                              |  |
|------------|-----------------------------|------------------------------|--|
| Номе       | 1<br>PURPOSE OF TRANSFER    | SELL •<br>REMARKS            |  |
|            | Payments for other Services | -                            |  |
| ¢          |                             |                              |  |
|            | BENEFICIARY NICK NAME       | BENEFICIARY NAME             |  |
| ROFILE     | BENEFICIARY ADDRESS         | CITY<br>Carribian Coast      |  |
|            | STATE/PROVINCE<br>Hong Kong | ZIP/POSTAL CODE<br>x00000000 |  |
|            | COUNTRY                     | PHONE NUMBER                 |  |
|            | EMAIL ADDRESS               | -<br>BENEFICIARY BANK NAME   |  |
|            |                             | ICICI BANK                   |  |
|            | HONG KONG                   |                              |  |
|            |                             |                              |  |
|            | PROCEED                     |                              |  |

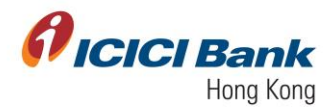

#### Sole User

2. A 6 digits One-Time-Password (OTP) will be sent to your registered mobile. Please enter the OTP and click on 'Get Quote', if the information of transfer is correct.

|            | Bank                                                                |                                                                                                    |
|------------|---------------------------------------------------------------------|----------------------------------------------------------------------------------------------------|
| *          | DASHBOARD > BUSINES                                                 | FK > PENONG ON ME                                                                                           |
| HOME       |                                                                     |                                                                                                    |
| ACCOUNTS   | 1. Defails 🗸                                                        |                                                                                                    |
|            | 2. Review                                                           | v .                                                                                                    |
| €9-        | < Back To Details                                                   |                                                                                                    |
| *          | Reference ID                                                        | : 1236                                                                                                    |
| monte      | Transaction Type                                                    | : Business FX Payments                                                                                      |
|            | Initiator Account:                                                  |                                                                                                    |
|            | From Account Number                                                 |                                                                                                    |
|            | To Account                                                          |                                                                                                    |
|            | To Account Number                                                   |                                                                                                    |
|            | Amount                                                              | : HKD 1.00                                                                                                  |
|            | Transaction Date (MM-dd-y                                           | yy) : 01-25-2021                                                                                            |
|            | Initiator Remarks                                                   | : NA                                                                                                    |
|            | Created By                                                          |                                                                                                    |
|            | Purpose Of Remittance                                               |                                                                                                    |
|            |                                                                     |                                                                                                    |
|            |                                                                     |                                                                                                    |
|            | All quotes will be displayed as<br>The transfers which are initiati | per market convention.<br>d post the cash out off time would be processed on the next business day.         |
|            | Transaction once confirmed ca                                       | nnat be cancelled.                                                                                          |
|            | in case of any system issue, p                                      | ease check the account balance before re-initiating the transfer.                                           |
|            | l Bank                                                              |                                                                                                    |
| *          | Amouns                                                              | : HKU 1.W                                                                                                   |
| HOME       | Transaction Date (MM                                                | dd-yyyy) : 01-25-2021                                                                                       |
|            | Initiator Remarks                                                   | : NA                                                                                                    |
| *          | Created By                                                          |                                                                                                    |
| BUSINESSFX | Purpose Of Remittance                                               |                                                                                                    |
|            |                                                                     |                                                                                                    |
| *          |                                                                     |                                                                                                    |
| monue      | All quotes will be display                                          | ed as per market convension.                                                                                |
|            | The transfers which are<br>Transaction once confin                  | nisated post the cash cut off time would be processed on the next business day.<br>red cannot be cancelled. |
|            | In case of any system is                                            | sue, please check the account balance before re-initiating the transfer.                                    |
|            |                                                                     |                                                                                                    |
|            | Remarks                                                             |                                                                                                    |
|            |                                                                     |                                                                                                    |
|            |                                                                     |                                                                                                    |
|            | One Time Password                                                   |                                                                                                    |
|            |                                                                     |                                                                                                    |
|            | You will receive OTP w<br>Not Received OTP? R                       | itin one minute, please wait.<br>send OTP                                                                   |
|            |                                                                     |                                                                                                    |
|            |                                                                     |                                                                                                    |
|            |                                                                     | GET QUOTE                                                                                                   |
|            |                                                                     |                                                                                                    |

3. After that, the currency exchange rate will be shown next to the 'Quote' field. '7.7613' is the currency exchange rate in below example. This currency exchange rate is valid for 20 seconds only, please click 'Confirm' button within the valid time, if you are fine with the rate, otherwise please click on 'Re-Quote'.

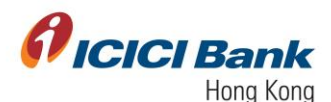

|          | Use this option to make a single false | e payment. |                    |          |   | × |
|----------|----------------------------------------|------------|--------------------|----------|---|---|
|          | 1. Details 🗸                           |            |                    |          |   | ^ |
| <b>⊕</b> | 2. Review                              |            |                    |          |   | ~ |
| ASTER S  | K BACK TO DETAILS                      |            |                    |          |   |   |
| none     |                                        |            | RE-QUOTE           |          |   |   |
|          | Transfer Currency                      | : HKD      | Recipient Currency | : USD    |   |   |
|          | Sell Amount                            | : 1.00     | Buy Amount         | : 0.13   |   |   |
|          | Buy/Sell                               | : SELL     | Quote              | : 7.7613 |   |   |
|          | Timer                                  | : 00:18    |                    |          |   |   |
|          |                                        |            | co                 | FIRM     | ] |   |
|          |                                        |            |                    |          |   |   |

4. Once the instruction is successfully submitted, confirmation page will be shown with a transaction number. You can click 'Generate Advice Slip' to get the advice slip.

#### Maker Checker Workflow

5. A 6 digits One-Time-Password (OTP) will be sent to your registered mobile. Please enter the OTP and click 'Confirm', if the information of transfer is correct. Once the instruction was successfully submitted, confirmation message will be shown with a payment ID. At the same time, you will be redirected to the transfer main page. Transaction will reflect in the approval tray of checker. After approver approves the transaction, the transaction will be completed.

|          | <b>CI</b> Bank |                                |                |                       |                          |           |                  |         |   |
|----------|----------------|--------------------------------|----------------|-----------------------|--------------------------|-----------|------------------|---------|---|
| номе     |                | DASHBOARD > BUSINESS           | FX > SINGLE PA | AYMENT > ANY OTHER IC | CICI BANK HK PLC ACCOUNT |           |                  |         |   |
| ACCOUNTS |                | Use this option to make a sing | e payment.     |                       |                          |           |                  | ×       | C |
|          |                | 1. Details 🗸                   |                |                       |                          |           |                  |         | ^ |
| (F)      |                | 2. Review                      |                |                       |                          |           |                  |         | ~ |
| ٠        |                | < BACK TO DETAILS              |                | T. 6                  | <b>2</b> t               | 2.6       | Turner for Data  | Burnata |   |
| PROFILE  |                | From Account                   |                | To Account            | Amount                   | Reference | Transaction Date | Remarks |   |
|          |                |                                |                |                       | 1.00                     |           | 01-20-2021       | NA.     |   |
|          |                | Transaction Currency           | : HKD          |                       |                          |           |                  |         |   |
|          |                | Transaction Amount             | : 1.00         |                       |                          |           |                  |         |   |
|          |                | Beneficiary Name               | : -            |                       |                          |           |                  |         |   |
|          |                | Beneficiary Address            | : F            |                       |                          |           |                  |         |   |
|          |                | State/Province                 | : Hong Kong    |                       |                          |           |                  |         |   |
|          |                | Country                        | : HK           |                       |                          |           |                  |         |   |
|          |                | Email Address                  |                |                       |                          |           |                  |         |   |
|          |                | Beneficiary Bank Address       | :              |                       |                          |           |                  |         |   |

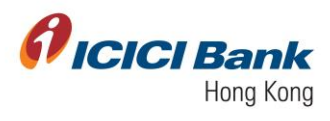

|            | Bank       |                           |                                                               |                                                             | ტ |
|------------|------------|---------------------------|---------------------------------------------------------------|-------------------------------------------------------------|---|
| HOME       |            | Beneficiary Bank Address  | : ΠΝΚ ΤΟΆΟ                                                    |                                                             |   |
|            |            | City                      | : Carribian Coast                                             |                                                             |   |
| ACCOUNTS   |            | Zip/Postal Code           | : XXXXXXXX                                                    |                                                             |   |
| BUSINESSFX |            | Phone Number              | : -                                                           |                                                             |   |
| TRANSFERS  |            | Beneficiary Bank Name     | : ICICI BANK                                                  |                                                             |   |
| ٠          |            | Beneficiary Bank Country  | : HK                                                          |                                                             |   |
| PROFILE    |            | Purpose Of Remittance     | : <b>Marine Construction</b> t                                |                                                             |   |
|            |            |                           |                                                               |                                                             |   |
|            |            | Remarks                   |                                                               |                                                             |   |
|            |            |                           |                                                               |                                                             |   |
|            |            | One Time Password         |                                                               |                                                             |   |
|            |            |                           |                                                               |                                                             |   |
|            |            | You will receive OTP will | n one minute, please wait.                                    |                                                             |   |
|            |            |                           |                                                               |                                                             |   |
|            |            |                           | CONFIRM                                                       |                                                             |   |
|            |            |                           |                                                               |                                                             |   |
|            |            |                           |                                                               |                                                             |   |
| 6          | ICICI Bank |                           |                                                               |                                                             |   |
|            |            |                           |                                                               |                                                             |   |
| H          | CME        |                           | [106003] Transaction with reference id 1231 submittee         | Id successfully and is pending for Corporate User Approval. |   |
|            |            |                           | Payment                                                       | 1t Of HKD 1.00                                              |   |
| BUS        | Ö NESSFX   |                           |                                                               |                                                             |   |
|            | 2          |                           | Reference ID : 1231 Transaction time stamp 25-01-2021 13:41:4 | 46                                                          |   |
| TRA        | •          |                           | From Account Name :                                           |                                                             |   |
| PF         | ROFILE     |                           | From Account Number                                           |                                                             |   |

6. The checker can approve the transaction through below steps:

To Account Name

tion Charge

NEW PAYMENT

🛦 Dov

NA

: NA

Pending Approval APPROVER

DONE

USER 4 USER 3

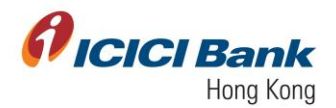

a. Checker to login with their CIB credentials. Go to 'Business FX> Payments List> Pending On Me'.

|          | <b>CI</b> Bank                                             |                                                                            |
|----------|------------------------------------------------------------|----------------------------------------------------------------------------|
| номе     | user 3<br>ICICIHONGKONG4                                   | 1                                                                          |
| ACCOUNTS | BusinessFX 🔅                                               | BALANCES AND CLEARING STATUS                                               |
|          | Initiate Payments<br>Single Payment<br>Multiple Payment on | As on 26-01-2021 18-43-39                                                  |
| monie    | Initiate Payment<br>Indicative Foreign Exchange Rate       | CID LEDGER BALANCE<br>HAD 1.000 C R<br>HARLAGE BALANCE                     |
|          | Payments List<br>Pending on Me<br>Pending on Others        | HAD 100000 CHECKLES<br>RESERVED FOR CHECKLES<br>HKO 800<br>UNCLEAR BULANCE |
|          | View All Payments<br>Complete Payments<br>Manage Payee     | HKD 0.00 <u>MORE</u>                                                       |
|          | Manage Payees<br>Bulk Upload<br>View All Uploaded Files    |                                                                            |
|          |                                                            |                                                                            |

b. Checker can click on 'Action> Approve' to approve the transaction.

| Ø | ICICI | Bank |
|---|-------|------|
|   |       |      |

| номе      | DASHBOARD > BUSINESSFX > PENDING ON ME     |                                     |                   |                           |                          |                          |                            |          |                    |                 |               |                                      |                                 |    |
|-----------|--------------------------------------------|-------------------------------------|-------------------|---------------------------|--------------------------|--------------------------|----------------------------|----------|--------------------|-----------------|---------------|--------------------------------------|---------------------------------|----|
|           |                                            | PAYMENTS (5) / PAYEE ADDITION (3) / |                   |                           |                          |                          |                            |          |                    |                 |               |                                      |                                 | ×  |
| BUSNESSFX | SINGLE PAYMENT (5) BULK PAYMENT (0) FILTER |                                     |                   |                           |                          |                          |                            |          |                    |                 |               | Downloa<br>Sele                      | das<br>ct •                     |    |
| TRANSFERS |                                            | Please ut                           | e above FILTER    | option to retrieve pendir | ng transactions prior to | last 2 days              |                            |          |                    |                 |               |                                      |                                 |    |
| PROFILE   |                                            |                                     |                   |                           |                          |                          |                            |          |                    |                 |               |                                      |                                 |    |
|           |                                            | Transaction<br>Date                 | Transaction<br>ID | Bene name                 | Ben Bank                 | Country of<br>Remittance | Currency<br>of<br>Transfer | Amount   | Transfer<br>Status | From<br>Account | Created<br>By | Payment<br>Mode                      |                                 |    |
|           |                                            | 01-25-2021                          | 1236              |                           | ICICI BANK HK            | HONGKONG                 | HKD                        | HKD 1.00 | Entered            |                 | USER1         | Other<br>ICICI HK<br>Bank<br>Account | Action                          | ^  |
|           |                                            | 01-25-2021                          | 1235              |                           | ICICI BANK LIMI<br>TED   | INDIA                    | HKD                        | HKD 1.00 | Entered            |                 | USER1         | ICICI<br>India<br>Bank<br>Account    | Approve<br>Reject<br>View Histo | ry |

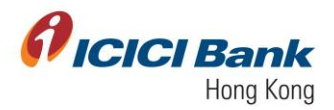

c. A 6 digits One-Time-Password (OTP) will be sent to your registered mobile. Please enter the OTP and click on 'Get Quote', if the information of transfer is correct.

|            | Bank                                  |                                                                                 |                                                                                                 |
|------------|---------------------------------------|---------------------------------------------------------------------------------|-------------------------------------------------------------------------------------------------|
| <u>.</u>   | DASH                                  | BOARD > BUSINESSFX                                                              | > PENDING ON ME                                                                                 |
|            |                                       |                                                                                 | ×                                                                                               |
| ACCOUNTS   | 1                                     | Details 🗸                                                                       | A                                                                                               |
| B.SINESSEX | 2                                     | Review                                                                          | ۰<br>۲                                                                                          |
| тиматена   | <                                     | Back To Details                                                                 |                                                                                                 |
| ٠          |                                       | Reference ID                                                                    | : 1286                                                                                          |
| PROFILE    |                                       | nitiator Account:                                                               |                                                                                                 |
|            |                                       | From Account Number                                                             |                                                                                                 |
|            | 1                                     | lo Account                                                                      |                                                                                                 |
|            | 1                                     | o Account Number                                                                |                                                                                                 |
|            | · · · · · · · · · · · · · · · · · · · | Amount                                                                          | : HKD 1.00                                                                                      |
|            | 1                                     | ransaction Date (MM-dd-yyyy)                                                    | : 01-25-2021                                                                                    |
|            |                                       | nitiator Remarks                                                                | : NA                                                                                            |
|            |                                       | Created By                                                                      | :<br>                                                                                           |
|            |                                       | Purpose Of Remittance                                                           |                                                                                                 |
|            |                                       |                                                                                 |                                                                                                 |
|            |                                       | Il quotes will be displayed as per ma<br>'he transfers which are initiated post | riket convention.<br>the cash cut off time would be processed on the next business day.         |
|            |                                       | ransaction once confirmed cannot b<br>n case of any system issue, please o      | e cancelled.<br>herek fre account balance before re-initialing the transfer.                    |
|            |                                       |                                                                                 |                                                                                                 |
|            |                                       |                                                                                 |                                                                                                 |
|            | Bank                                  |                                                                                 |                                                                                                 |
| <u>_</u>   |                                       | Amoune                                                                          | : HKU 1.09                                                                                      |
|            |                                       | Transaction Date (MM-dd-yy                                                      | yy) : 01-25-2021                                                                                |
| ACCOUNTS   |                                       | Initiator Remarks                                                               | : NA                                                                                            |
| •          |                                       | Created By                                                                      |                                                                                                 |
|            |                                       | Purpose Of Remittance                                                           |                                                                                                 |
| TRANSFERS  |                                       |                                                                                 |                                                                                                 |
| MORLE      |                                       | All quotes will be displayed as                                                 | per market convention.                                                                          |
|            |                                       | The transfers which are initiate<br>Transaction once confirmed ca               | d post the cash cut off time would be processed on the next business day.<br>nnot be cancelled. |
|            |                                       | In case of any system issue, pl                                                 | ease check the account balance before re-initiating the transfer.                               |
|            |                                       |                                                                                 |                                                                                                 |
|            |                                       | Remarks                                                                         |                                                                                                 |
|            |                                       |                                                                                 |                                                                                                 |
|            |                                       |                                                                                 |                                                                                                 |
|            |                                       | one Time Password                                                               |                                                                                                 |
|            |                                       | You will receive OTP within or<br>Not Received OTP? Resend                      | ne minute, please wait.<br>DTP                                                                  |
|            |                                       |                                                                                 |                                                                                                 |
|            |                                       |                                                                                 |                                                                                                 |
|            |                                       |                                                                                 | GET QUOTE                                                                                       |
|            |                                       |                                                                                 |                                                                                                 |

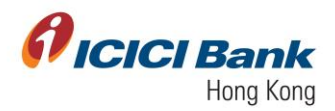

d. Once checker clicks on 'Get Quote', they will see the latest exchange rate. The currency exchange rate will be shown next to the 'Quote' field. '7.7613' is the currency exchange rate in below example. This currency exchange rate is valid for 20 seconds only, please click 'Confirm' button within the valid time if you are fine with the rate, otherwise please click on 'Re-Quote'.

| <b>)</b> | 1. Details 🗸      |         |                    |          |  |
|----------|-------------------|---------|--------------------|----------|--|
| B        | 2. Review         |         |                    |          |  |
| 5        | S BACK TO DETAILS |         |                    |          |  |
| WILE .   |                   |         | RE-QUOTE           |          |  |
|          | Transfer Currency | : HKD   | Recipient Currency | : USD    |  |
|          | Sell Amount       | : 1.00  | Buy Amount         | : 0.13   |  |
|          | Buy/Sell          | SELL    | Quote              | : 7.7613 |  |
|          | Timer             | : 00:14 |                    |          |  |
|          |                   |         |                    | CONFIRM  |  |
|          |                   |         |                    |          |  |

e. Once the instruction is successfully submitted, confirmation page will be shown with a transaction number. You can click on 'Generate Advice Slip' to get the advice slip.

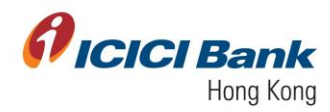

#### Section 1.3: Transfer to An Account with ICICI Bank in India

1. After clicking 'An Account with ICICI Bank in India' under 'Single Payment', you will get an option to choose the 'From' and 'To' account. The respective currency will be auto-populated in 'Transfer Currency' and 'Recipient Currency' basis the accounts selected.

You have to further enter in below fields:

- Buy or sell option- To be chosen from drop down
- Amount- To be typed in numeric values
- Purpose of transfer- To be chosen from dropdown
- Remarks- To be typed

All fields highlighted with red are mandatory. All the fields submitted at the time of beneficiary addition will be auto-populated in the details pertaining to beneficiary account.

Click on 'Proceed' to move to the next page

|          | <b>CI</b> Bank |                                                                                                 |                                                                                 |                                        |   |
|----------|----------------|-------------------------------------------------------------------------------------------------|---------------------------------------------------------------------------------|----------------------------------------|---|
| HOME     |                | Use this option to make a single payment.                                                       |                                                                                 |                                        | × |
| ACCOUNTS |                | 1. Details                                                                                      |                                                                                 |                                        | ~ |
|          |                | My Own / Any Other<br>ICICI Bank Account in HK                                                  | / An Account with / An Account with /<br>Any Other Bank in India Any Other Bank | An Account with<br>ICICI Bank in India |   |
|          |                | Beneficiary accounts with India ICICI bank accoun                                               | ıt                                                                              | MANDATORY FIELDS                       |   |
|          |                | FROM<br>Effective Available balance as of 01-25-2021 13:29 is HKD 1,000.00<br>TRANSFER CURRENCY | TO<br>RECIPIENT CURRENCY                                                        | click here to Add Payee                |   |
|          |                | HKD                                                                                             | INR<br>SELECT BUY OR SELL                                                       |                                        |   |
|          |                | 1<br>PURPOSE OF TRANSFER                                                                        | SELL .                                                                          | •                                      |   |
|          |                | Payment for other technical services                                                            | NA                                                                              |                                        |   |
|          |                | BENEFICIARY NICK NAME                                                                           | BENEFICIARY NAME                                                                |                                        |   |
|          |                | BENEFICIARY ADDRESS                                                                             | СІТҮ                                                                            |                                        |   |
|          |                | STATE/PROVINCE                                                                                  | ZIP/POSTAL CODE                                                                 |                                        |   |

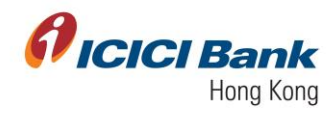

|                  | Bank                                                       |                                       | ප් |
|------------------|------------------------------------------------------------|---------------------------------------|----|
| HOME<br>ACCOUNTS | 1 PURPOSE OF TRANSPER Payment for other technical services | SELL   REMARKS NA                     |    |
| BUSINESSFX       | BENEFICIARY NCK NAME                                       |                                       |    |
| PROFILE          | STATE PROVINCE<br>Maharashtra                              | 2/PPOSTAL CODE                        |    |
|                  | INDIA<br>EMALADORESS                                       | PHONE NUMBER<br>BENEFICIARY BANK NAME |    |
|                  | BENEFICIARY BANK COUNTRY<br>INDIA                          |                                       |    |
|                  | PROCEED                                                    |                                       |    |

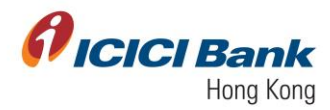

# Sole User

2. A 6 digits One-Time-Password (OTP) will be sent to your registered mobile. Please enter the OTP and click on 'Confirm', if the information of transfer is correct

| <b>Ficici</b> Bank |                    |                                                                                                    |                                                                                                    |                                                                           |                            |                  |         |
|--------------------|--------------------|----------------------------------------------------------------------------------------------------|----------------------------------------------------------------------------------------------------|---------------------------------------------------------------------------|----------------------------|------------------|---------|
|                    | K BACK TO DE       | TAILS                                                                                                    |                                                                                                    |                                                                           |                            |                  |         |
|                    | From Acco          | unt                                                                                                    | To Account                                                                                                    | Amount                                                                    | Reference                  | Transaction Date | Remarks |
| ACCOUNTS           |                    |                                                                                                    |                                                                                                    | 1.00                                                                      |                            | 01-25-2021       | NA      |
| BUSNESSFX          |                    |                                                                                                    |                                                                                                    |                                                                           |                            |                  |         |
| Ð                  | Transaction Curre  | ncy : HKD                                                                                                    |                                                                                                    |                                                                           |                            |                  |         |
| TRANSFERS          | Transaction Amou   | int : <b>1.00</b>                                                                                                    |                                                                                                    |                                                                           |                            |                  |         |
| PROFILE            | Beneficiary Name   |                                                                                                    |                                                                                                    |                                                                           |                            |                  |         |
|                    | Beneficiary Addre  | ss :                                                                                                    |                                                                                                    |                                                                           |                            |                  |         |
|                    | State/Province     | : Maharashtra                                                                                                    |                                                                                                    |                                                                           |                            |                  |         |
|                    | Country            | : IN                                                                                                    |                                                                                                    |                                                                           |                            |                  |         |
|                    | Email Address      | :                                                                                                    |                                                                                                    |                                                                           |                            |                  |         |
|                    | Intermediary Bank  | Charges : OUR                                                                                                    |                                                                                                    |                                                                           |                            |                  |         |
|                    | Beneficiary Nick N | lame :                                                                                                    |                                                                                                    |                                                                           |                            |                  |         |
|                    | City               | : Thane West                                                                                                    |                                                                                                    |                                                                           |                            |                  |         |
|                    | Zip/Postal Code    | : 400610                                                                                                    |                                                                                                    |                                                                           |                            |                  |         |
|                    | Phone Number       | : -                                                                                                    |                                                                                                    |                                                                           |                            |                  |         |
|                    | Beneficiary Bank   | Name : ICICI BANK I                                                                                                    | LIMITED                                                                                                    |                                                                           |                            |                  |         |
|                    |                    | City<br>Zip/Postal Code<br>Phone Number<br>Beneficiary Bank Name<br>Beneficiary Bank Country<br>Purpose Of Remittance<br>Nate:: The charges of "0.1" "HCP for<br>All quotes will be displayed as per<br>The transfers which displayed as per<br>The transfers which displayed as per<br>the transfers which displayed as per<br>the transfers which | Thane West     to 400610     .     .     (ICI BANK LIMITED     .     IN     .     Vendor payments      the carb cut of line would be idebind separately for     arthet commention.     it he carb cut of line would be processed on i     the carb cut of line would be processed on i | om the account and in the curren<br>he next business day.<br>he transfer. | cy of account used for tre | under            |         |
|                    |                    | One Time Password                                                                                                    | inula, plasse wait.                                                                                                    | CET QUOTE                                                                 |                            |                  |         |

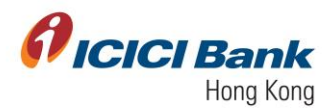

3. After that, the currency exchange rate will be shown next to the 'Quote' field. '7.7613' is the currency exchange rate in below example. This currency exchange rate is valid for 20 seconds only, please click 'Confirm' button within the valid time, if you are fine with the rate, otherwise please click on 'Re-Quote'.

| <b>BUSINESSFX</b> | 1. Details 🗸      |         |                    |        |
|-------------------|-------------------|---------|--------------------|--------|
| Revenues          | 2. Review         |         |                    |        |
| ٠                 | K BACK TO DETAILS |         |                    |        |
|                   |                   |         | RE-QUOTE           |        |
|                   | Transfer Currency | : HKD   | Recipient Currency | : INR  |
|                   | Sell Amount       | : 1.00  | Buy Amount         | : 9.35 |
|                   | Buy/Sell          | : SELL  | Quote              | : 9.35 |
|                   | Timer             | : 00:17 |                    |        |
|                   |                   |         | c                  | ONFIRM |
|                   |                   |         |                    |        |
|                   |                   |         |                    |        |
|                   |                   |         |                    |        |

4. Once the instruction is successfully submitted, confirmation page will be shown with a transaction number. You can click 'Generate Advice Slip' to get the advice slip.

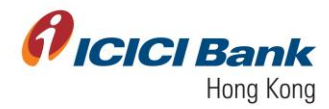

#### Maker Checker Workflow

5. A 6 digits One-Time-Password (OTP) will be sent to your registered mobile. Please enter the OTP and click 'Confirm', if the information of transfer is correct. Once the instruction was successfully submitted, confirmation message will be shown with a payment ID. At the same time, you will be redirected to the transfer main page. Transaction will reflect in the approval tray of checker. After approver approves the transaction, the transaction will be completed.

| <b>Picici</b> Bank |                           |                    |            |      |       |           |                  |         |
|--------------------|---------------------------|--------------------|------------|------|-------|-----------|------------------|---------|
| номе               | < BACK TO DETAILS         |                    |            |      |       |           |                  |         |
|                    | From Account              |                    | To Account | Am   | nount | Reference | Transaction Date | Remarks |
| ACCOUNTS           |                           |                    |            | 1.00 | 0     |           | 01-25-2021       | NA      |
| BUSINESSFX         |                           |                    |            |      |       |           |                  |         |
| TRANSFERS          | Transaction Currency      | HKD                |            |      |       |           |                  |         |
| PROFILE            | Transaction Amount        | : 1.00             |            |      |       |           |                  |         |
|                    | Beneficiary Name          |                    |            |      |       |           |                  |         |
|                    | State/Province            | Maharashtra        |            |      |       |           |                  |         |
|                    | Country                   | : IN               |            |      |       |           |                  |         |
|                    | Email Address             |                    |            |      |       |           |                  |         |
|                    | Intermediary Bank Charges | OUR                |            |      |       |           |                  |         |
|                    | Beneficiary Nick Name     | :                  |            |      |       |           |                  |         |
|                    | City                      | : Thane West       |            |      |       |           |                  |         |
|                    | Zip/Postal Code           | :                  |            | l    |       |           |                  |         |
|                    | Phone Number              | : -                |            |      |       |           |                  |         |
|                    | Beneficiary Bank Name     | : ICICI BANK LIMIT | ED         |      |       |           |                  |         |

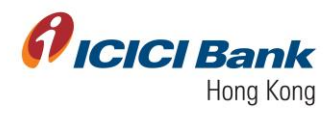

| <b>Øicici</b> Bank |                                                                                                    | Ċ |
|--------------------|----------------------------------------------------------------------------------------------------|---|
|                    | Zip/Postal Code                                                                                                    |   |
| HOME               | Phone Number : -                                                                                                    |   |
| ACCOUNTS           | Beneficiary Bank Name : ICICI BANK LIMITED                                                                                                    |   |
| <b>0</b>           | Beneficiary Bank Country : IN                                                                                                    |   |
|                    | Purpose Of Remittance :                                                                                                    |   |
| TRANSFERS          | Note: The charges of "0.1" "HKD" for the transaction would be debited separately from the account and in the currency of account used for transfer |   |
| PROFILE            |                                                                                                    |   |
|                    |                                                                                                    |   |
|                    |                                                                                                    |   |
|                    |                                                                                                    |   |
|                    | Remarks                                                                                                    |   |
|                    |                                                                                                    |   |
|                    | One Time Password                                                                                                    |   |
|                    |                                                                                                    |   |
|                    | You will receive OTP within one minute, please wait.                                                                                               |   |
|                    |                                                                                                    |   |
|                    | CONFIRM                                                                                                    |   |
|                    |                                                                                                    |   |
| <b>Øicici</b> Bank |                                                                                                    |   |
| <b>A</b>           | [106003] Transaction with reference id 1231 submitted successfully and is pending for Corporate User Approval.                                     |   |
|                    |                                                                                                    |   |
| ACCOUNTS           | Payment Of HKD 1.00<br>to D                                                                                                    |   |
| BUSINESSFX         | Reference In - 1231                                                                                                    |   |
| (王)<br>TRANSFERS   | Transaction time stamp : 25-01-2021 13:41:46                                                                                                    |   |
| •                  | From Account Name :                                                                                                    |   |
| PROFILE            | From Account Number :                                                                                                    |   |
|                    | To Account Name :                                                                                                    |   |
|                    | To Account Number :                                                                                                    |   |
|                    | Transaction Charge : NA                                                                                                    |   |
|                    | Value Date :                                                                                                    |   |
|                    | Remarks : NA                                                                                                    |   |
|                    | Pending Status                                                                                                    |   |
|                    | Download USER 4 USER 3                                                                                                    |   |
|                    |                                                                                                    |   |
|                    |                                                                                                    |   |
|                    |                                                                                                    |   |

6. The checker can approve the transaction through below steps:

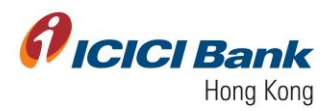

a. Checker to login with their CIB credentials. Go to 'Business FX> Payments List> Pending On Me'.

| Image Payments     Image Payments       Image Payments     Image Payments       Image Payments     Image Payment                                                                                                    |          | CIBank                                                                                                    |                              |   |
|----------------------------------------------------------------------------------------------------|----------|----------------------------------------------------------------------------------------------------|------------------------------|---|
| BusinessFX Initial Payment Initial Payment <pi< th=""><th>номе</th><th>user 3<br/>ICICIHONGKONG4</th><th></th><th>1</th></pi<> | номе     | user 3<br>ICICIHONGKONG4                                                                                                    |                              | 1 |
| As on 25-01-2021 18:43.38<br>As on 25-01-2021 18:43.38<br>As on 25-01-2021 18:43.38<br>As on 25-01-2021 18:43.38<br>As on 25-01-2021 18:43.38<br>As on 25-01-2021 18:43.38<br>As on 25-01-2021 18:43.38<br>As on 25-01-2021 18:43.38<br>LIDDER BALANCE<br>HKD 1.000.00 CR<br>Redreg on Me<br>Panding on Others<br>As on 25-01-2021 18:43.38<br>LIDDER BALANCE<br>HKD 1.000.00 CR<br>RESERVICE TO THE INFORMATION<br>HKD 1.000.00 CR<br>RESERVICE TO THE INFORMATION<br>HKD 1.000.00 CR<br>RESERVICE TO THE INFORMATION<br>HKD 1.000.00 MD2E<br>HKD 0.00 MD2E                                                                                                    | ACCOUNTS | BusinessFX 🔅                                                                                                    | BALANCES AND CLEARING STATUS |   |
|                                                                                                    | ROLL     | Initiate Payments<br>Single Payment<br>Multiple Payment<br>Initiate Payment<br>Initiate Payment<br>Initiate Payments<br>Pandrag on Me<br>Pandrag on Others<br>View All Payments<br>Complete Payments<br>Manage Payses<br>Bulk Upload<br>View All Uploaded Files | As on 26-01-2021 16:43:90    |   |

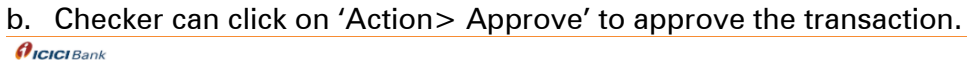

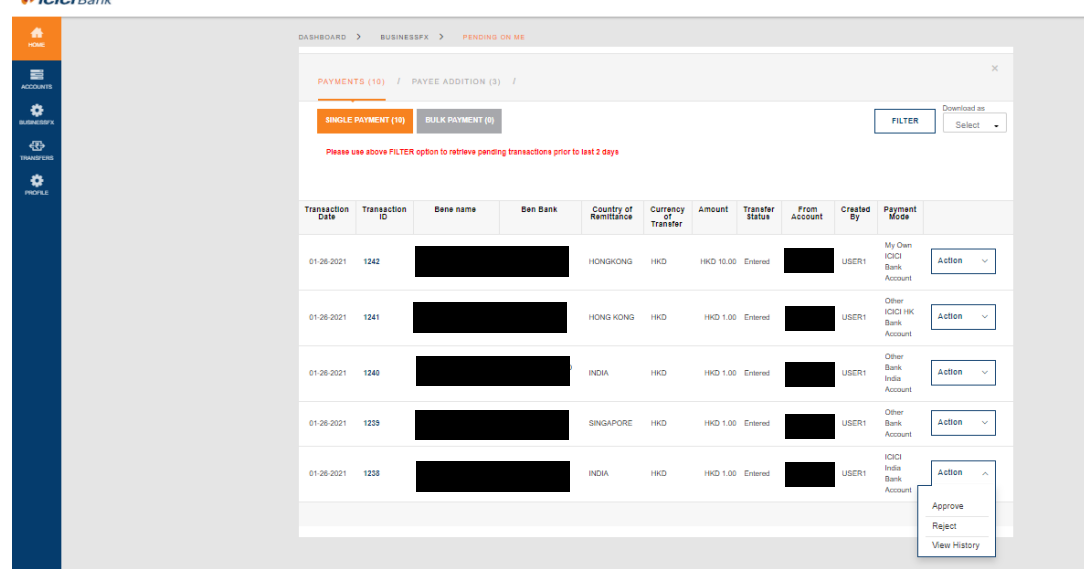

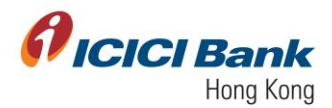

c. A 6 digits One-Time-Password (OTP) will be sent to your registered mobile. Please enter the OTP and click on 'Get Quote' if the information of transfer is correct.

| ICICI Bank                                                                                                    |                                                                                                    |                                                                                                    |                                                                                                    |   |
|----------------------------------------------------------------------------------------------------|----------------------------------------------------------------------------------------------------|----------------------------------------------------------------------------------------------------|----------------------------------------------------------------------------------------------------|---|
| <u>A</u>                                                                                                    |                                                                                                    | UKSHOUKKU / BUSINESSTA                                                                                                    | / PERMIKASIY WE                                                                                                    |   |
| -                                                                                                    |                                                                                                    | 1. Details 🗸                                                                                                    |                                                                                                    | × |
| ACCOURTS                                                                                                    |                                                                                                    | 2. Review                                                                                                    |                                                                                                    | * |
| and the second second s |                                                                                                    | < Sack To Details                                                                                                    |                                                                                                    | _ |
| - Ch-<br>Telecours                                                                                                    |                                                                                                    | Reference ID                                                                                                    | : 1258                                                                                                    |   |
|                                                                                                    |                                                                                                    | Transaction Type                                                                                                    | : Business FX Payments                                                                                                    |   |
|                                                                                                    |                                                                                                    | Initiator Account:                                                                                                    |                                                                                                    |   |
|                                                                                                    |                                                                                                    | To Account                                                                                                    |                                                                                                    |   |
|                                                                                                    |                                                                                                    | To Account Number                                                                                                    |                                                                                                    |   |
|                                                                                                    |                                                                                                    | Amount                                                                                                    | : HKD 1.00                                                                                                    |   |
|                                                                                                    |                                                                                                    | Transaction Date (MM-did-yyyy)                                                                                                    | : 01-28-2021                                                                                                    |   |
|                                                                                                    |                                                                                                    | Initiator Remarks                                                                                                    | : NA                                                                                                    |   |
|                                                                                                    |                                                                                                    | Created By                                                                                                    |                                                                                                    |   |
|                                                                                                    |                                                                                                    | Beneficiary Name                                                                                                    |                                                                                                    |   |
|                                                                                                    |                                                                                                    | Beneficiary Address                                                                                                    |                                                                                                    |   |
|                                                                                                    |                                                                                                    | State/Province                                                                                                    | : Maharachtra                                                                                                    |   |
|                                                                                                    |                                                                                                    | Country                                                                                                    | : N                                                                                                    |   |
|                                                                                                    |                                                                                                    | Intermediary Bank Charges                                                                                                    | : OUR                                                                                                    |   |
|                                                                                                    |                                                                                                    | Beneficiary Nick Name                                                                                                    |                                                                                                    |   |
|                                                                                                    |                                                                                                    | City                                                                                                    | : Thane West                                                                                                    |   |
|                                                                                                    |                                                                                                    | Zip/Postal Code                                                                                                    | : 400810                                                                                                    |   |
|                                                                                                    |                                                                                                    | Phone Number                                                                                                    | (+                                                                                                    |   |
|                                                                                                    |                                                                                                    | Beneficiary Bank Name                                                                                                    | : ICICI BANK LIMITED                                                                                                    |   |
|                                                                                                    |                                                                                                    | Beneficiary Bank Country                                                                                                    | : N                                                                                                    |   |
|                                                                                                    |                                                                                                    | Purpose Ur Hemistance                                                                                                    | - Version payments                                                                                                    |   |
|                                                                                                    |                                                                                                    |                                                                                                    |                                                                                                    |   |
| A                                                                                                    |                                                                                                    |                                                                                                    |                                                                                                    |   |
| FICICI Bank                                                                                                    |                                                                                                    |                                                                                                    |                                                                                                    |   |
| <b>A</b>                                                                                                    | City :                                                                                                    | Thane West                                                                                                    |                                                                                                    |   |
|                                                                                                    | Zip/Postal Code :                                                                                                    | 400610                                                                                                    |                                                                                                    |   |
| ACCOUNTS                                                                                                    | Phone Number :                                                                                                    | -                                                                                                    |                                                                                                    |   |
| •                                                                                                    | Beneficiary Bank Name :                                                                                                    | ICICI BANK LIMITED                                                                                                    |                                                                                                    |   |
| BUSHCSSYX                                                                                                    | Beneficiary Bank Country :                                                                                                    | IN                                                                                                    |                                                                                                    |   |
| TRANSFERS                                                                                                    | Purpose Of Remittance                                                                                                    |                                                                                                    |                                                                                                    |   |
| 0                                                                                                    |                                                                                                    | V Contraction of the second second se                                                             |                                                                                                    |   |
|                                                                                                    |                                                                                                    | Y                                                                                                    |                                                                                                    |   |
| MOTE                                                                                                    | Note: The changes of "0.1" "HKD" for th                                                                                                    | re transaction would be debited sepa                                                                                                    | inately from the account and in the currency of account used for bandler                                                           |   |
| MORE .                                                                                                    | Note: The charges of "0.1" "HKD" for th<br>All quotes will be displayed as per mar                                                                                                    | te transaction would be debited sepa                                                                                                    | which has account and in the summery of account used for lamater                                                                   |   |
| non z                                                                                                    | Note: The charges of "0.1" "HKD" for the<br>All quotes will be displayed as per mar<br>The transfers which are initiated post the<br>Transaction once confirmed cannot be                                                                                                    | te transaction would be debited sepa<br>ket convention.<br>te cash cut off time would be process<br>cancelled.                                                                                                    | instity from the account and in the currency of account used for transfer<br>and on the next business day.                         |   |
| ménu                                                                                                    | Note: The changes of "0.1" "HGD" for the<br>All quotes will be displayed as per mar.<br>The transfers which are initiated post to<br>Transaction once confirmed cannot be<br>In case of any system issue, please ch                                                                                 | he transaction would be debited sepa<br>ket convention.<br>he cash cut off time would be process<br>cancelled.<br>eeck the account balance before re-ini                                                                                                    | instally from the account and in the currency of account used for brander<br>and on the next business day.                         |   |
| nonz                                                                                                    | Note: The charges of "0, 1" "HKO" for if<br>All quotes will be displayed as per mar<br>The transfers which are initiated post to<br>Transaction ance confirmed cannot be<br>In case of any system issue, please ch                                                                                  | te transaction would be debited sepa<br>ket convention.<br>he cash cut off ime would be process<br>cancelled.<br>eck. the account balance before re-in                                                                                                    | easily from the account and in the currency of account used for transfer<br>and on the rest business day.<br>Stating the transfer. |   |
| nonz                                                                                                    | Note: The charges of "0.1" "HOD" for I<br>All quotes will be displayed as per mar<br>The branders which are initiated post t<br>Transaction unce confirmed cannot be<br>In case of any system issue, please of<br>Remarks                                                                           | He transaction would be debited sepa<br>teat convention.<br>The cash out off time would be process<br>cancelled.<br>A the account balance before ne in                                                                                                    | inately from the account and in the currency of account used for transfer<br>and on the next business day.                         |   |
| nonz                                                                                                    | Note: The charges of "0,1" 780" for<br>Al quotes will be displayed as per mar<br>The transfers which are initiately pair.<br>Transaction ance confirmed carend be<br>to case of any system issue, please of<br>Remarks                                                                              | te transaction would be debited sepa<br>tet convention.<br>Te cash cui of time would be process<br>cancelled.<br>eck the account talance before re-in                                                                                                    | inately from the account and in the currency of account used for transfer<br>and on the next business day.                         |   |
| nonz                                                                                                    | Near: The charges of "0, 1" VHO" for 8<br>All quotes will be displayed as per me in the<br>final sectors will be the sectors of the the the sectors<br>Tamazation area confirmed carried be<br>in case of any system insca, please of<br>Remarks                                                    | te transaction would be debited sepa<br>lat convention.<br>Te cash cui of time would be process<br>convention.                                                                                                    | nately from the account and in the currency of account used for transfer<br>and on the next fluctiness day.                        |   |
| ndru                                                                                                    | Near: The charges of "0, 1" WeD" for 8<br>All quices will be displayed as per me<br>has transfer when we instand post<br>Transaction area confirmed carried be<br>In case of any system issue, please of<br>Remarks<br>One Time Passwood                                                            | we transaction would be debind support<br>tot convention.<br>The cash cut off firms would be process<br>cancelled.                                                                                                    | entity from the account and in the currency of account used for transfer<br>and on the mest business day.                          |   |
| nonz                                                                                                    | Near: The charges of "5.1" 'N40" for 1<br>Al quark will be diagned as prim wilding<br>the transfer which wilding bet it<br>Transaction area confirmed carrier be<br>to case of any system issue, please of<br>Remarks<br>One Time Passwood                                                          | the transaction would be detailed support<br>text convention.<br>In each out off time would be process<br>cancelled.                                                                                                    | inabity from the account and in the currency of account used for transfer<br>and on the most business day.                         |   |
| nonz                                                                                                    | Near: The charges of "5, 1" NeO" for I<br>Al quote will be diagned as prim willing<br>the transfer which residently out<br>Transaction area confirmed carrier be<br>to case of any system issue, please of<br>Remarks<br>One Time Password<br>Im<br>You will receive OTP within one minu-           | We termanifier would be detailed separate<br>text conversion.<br>The cash cut off time would be process<br>conversion, which is a second to the process<br>excerning the second to the process<br>excerning the second to the process<br>excerning the second to the process<br>excerning the second to the process<br>excerning the second to the process<br>the process work.                                                                                                    | inably from the account and in the currency of account used for bandler<br>and on the mac business day.                            |   |
| nonz                                                                                                    | Near: The charges of "5.1" NGC" for 1<br>Al quark will be diagned as prim willing<br>the transfer where willing post<br>Transaction area confirmed quarks to<br>the case of any system taxas, please of<br>Remarks<br>One Time Password<br>Imm<br>You will receive OTP within one minu              | w transaction would be dehied sepa<br>tet convention.<br>In cash cut off firms would be process<br>consolid.<br>In children to the process consolid<br>the consolid tet of the consolid tet of the<br>consolid tet of the consolid tet of the<br>consolid tet of the consolid tet of tet of tet | inship from the account and in the currency of account used for leander<br>and on the mac business day.<br>Itading the transfer.   |   |
| μαία.                                                                                                    | None: The charges of '0. '' "MOD' for all<br>All quarks will be disaligned as per near<br>The tendent which are visited post<br>in case of any system load, please of<br>the case of any system load, please of<br>Remarks<br>One Time Passwood<br>                                                 | w termaction would be dehied sepa<br>but convention.<br>The cash cut off firms would be process<br>accessing,<br>each the account balance before re-in<br>merching accessing to the second second second<br>balance before re-in-                                                                                                    | insity from the account and in the currency of account used for isonalar<br>and on the rend business day.<br>Taking the isonalar.  |   |
| μούμ.                                                                                                    | Non: The charges of '0. '' 'NGO' for<br>All parties with the displayed as per new<br>The transferse which are initiated posit.<br>This transferse with a set of the transfer<br>to case of any system trans, please of<br>Remarks<br>Chen Time Password<br>The with caseline OTP within serve minu- | w barnaction would be debined sepa<br>bat convention.<br>We canh cut off fram would be process<br>accessing the account balance before re-in<br>convention.                                                                                                    | waity from the account and in the summery of account used for isonalar<br>and on the rest business day.<br>Islang the isonalar.    |   |

d. Once checker clicks on 'Get Quote', they will see the latest exchange rate. The currency exchange rate will be shown next to the 'Quote' field. '9.35' is the currency exchange rate in below example. This currency exchange rate is valid for 20 seconds only, please click 'Confirm' button within the valid time, if you are fine with the rate, otherwise please click on 'Re-Quote'.

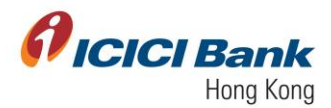

| <i>f</i> ici       | CIBank |                                      |                   |                    |        |  |   |  |
|--------------------|--------|--------------------------------------|-------------------|--------------------|--------|--|---|--|
| ALL NOR            |        | DASHBOARD > BUSIN                    | ESSFX > PENDING O | N ME               |        |  |   |  |
| ACCOUNTS           |        | Use this option to make a s<br>false | single payment.   |                    |        |  | × |  |
| <b>BUSINESSEX</b>  |        | 1. Details 🗸                         | 1. Details 🗸      |                    |        |  |   |  |
|                    |        | 2. Review                            |                   |                    |        |  | ~ |  |
| <b>O</b><br>TROFLE |        | < BACK TO DETAILS                    | _                 |                    | _      |  |   |  |
|                    |        |                                      |                   | RE-QUOTE           |        |  |   |  |
|                    |        | Transfer Currency                    | : HKD             | Recipient Currency | : INR  |  |   |  |
|                    |        | Sell Amount                          | : 1.00            | Buy Amount         | 9.35   |  |   |  |
|                    |        | Buy/Sell                             | : SELL            | Quote              | : 9.35 |  |   |  |
|                    |        | Timer                                | : 00:17           |                    |        |  |   |  |
|                    |        |                                      |                   | cc                 | DNFIRM |  |   |  |
|                    |        |                                      |                   |                    |        |  | ~ |  |

e. Once the instruction is successfully submitted, confirmation page will be shown with a transaction number. You can click on 'Generate Advice Slip' to get the advice slip.

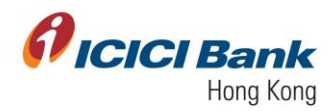

#### Section 1.4: An Account with Any Other Bank India

1. After clicking 'An Account with Any Other Bank in India' under 'Single Payment', you will get an option to choose the 'From' and 'To' account. The respective currency will be auto-populated in 'Transfer Currency' and 'Recipient Currency' basis the accounts selected.

You have to further enter in below fields:

- Buy or sell option- To be chosen from drop down
- Amount- To be typed in numeric values
- Purpose of transfer- To be chosen from dropdown
- Remarks- To be typed

All fields highlighted with red are mandatory. All the fields submitted at the time of beneficiary addition will be auto-populated in the details pertaining to beneficiary account.

Click on 'Proceed' to move to the next page

| <b>Øicici</b> Bai | ık                                                                                                    |                                                                                  |                                          |
|-------------------|----------------------------------------------------------------------------------------------------|----------------------------------------------------------------------------------|------------------------------------------|
| номе              | 1. Details                                                                                                    |                                                                                  | ~                                        |
|                   | My Own<br>ICICI Bank Account in HK                                                                                                    | / An Account with<br>Any Other Bank in India / An Account with<br>Any Other Bank | / An Account with<br>ICICI Bank in India |
| BUSINESSFX        | For wire transfer in Indian Rupee(INR)                                                                                                    |                                                                                  | MANDATORY FIELDS                         |
| ROFLE             | FROM<br>Effective Available balance as of 01-22-2021 21:10 is USD 0.00<br>TRANSFER CURRENCY<br>USD<br>AMOUNT<br>1<br>PURPOSE OF TRANSFER<br>Advance payment against purchase order | TO<br>RECIPIENT CURRENCY<br>INR<br>SELECT BUY OR SELL<br>SELL<br>REMARKS<br>NA   | click here to Add Payee                  |
|                   |                                                                                                    |                                                                                  |                                          |

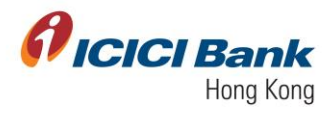

| 🕅 ICICI Ban | k                                 |                                      |
|-------------|-----------------------------------|--------------------------------------|
| номе        | BENEFICIARY NICK NAME             | BENEFICIARY NAME                     |
|             | BENEFICIARY ADDRESS               | CITY<br>ra house, Jaganat            |
|             | STATE/PROVINCE<br>Maharastra      | ZIP/POSTAL CODE<br>400004            |
| PROFILE     | COUNTRY<br>INDIA<br>EMAIL ADDRESS | PHONE NUMBER - BENEFICIARY BANK NAME |
|             | MUMBAI                            |                                      |
|             | BENEFICIARY BANK COUNTRY<br>INDIA |                                      |
|             | PROCEED                           |                                      |

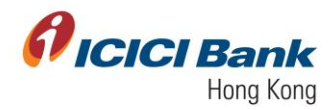

## Sole User

2. A 6 digits One-Time-Password (OTP) will be sent to your registered mobile. Please enter the OTP and click on 'Get Quote', if the information of transfer is correct

|                           | <b>CI</b> Bank |                                                                                 |                                                                                                    |  |
|---------------------------|----------------|---------------------------------------------------------------------------------|----------------------------------------------------------------------------------------------------|--|
| A                         |                | 1. Details 🗸                                                                    | ×                                                                                                    |  |
| HOME                      |                | 2. Review                                                                       | ×                                                                                                    |  |
| ACCOUNTS                  |                | A Back To Details                                                               |                                                                                                    |  |
| BUSINESSFX                |                | Reference ID                                                                    | : 1240                                                                                                    |  |
| Ð                         |                | Transaction Type                                                                | : Business FX Payments                                                                                        |  |
| TRANSFERS                 |                | Initiator Account:                                                              |                                                                                                    |  |
| PROFILE                   |                | From Account Number                                                             |                                                                                                    |  |
|                           |                | To Account                                                                      |                                                                                                    |  |
|                           |                | To Account Number                                                               |                                                                                                    |  |
|                           |                | Amount                                                                          | : HKD 1.00                                                                                                    |  |
|                           |                | Transaction Date (MM-dd-yyyy)                                                   | : 01-26-2021                                                                                                  |  |
|                           |                | Initiator Remarks                                                               | : NA                                                                                                    |  |
|                           |                | Created By                                                                      |                                                                                                    |  |
|                           |                | Beneficiary Name                                                                |                                                                                                    |  |
|                           |                | Beneficiary Address                                                             |                                                                                                    |  |
|                           |                | State/Province                                                                  | : Maharastra                                                                                                  |  |
|                           |                | Country                                                                         | : IN                                                                                                    |  |
|                           |                | Email Address :                                                                 |                                                                                                    |  |
|                           | <b>CI</b> Bank |                                                                                 |                                                                                                    |  |
|                           |                | Initiator Remarks                                                               | : NA                                                                                                    |  |
|                           |                | Created By                                                                      |                                                                                                    |  |
| ACCOUNTS                  |                | Beneficiary Name                                                                |                                                                                                    |  |
| ٠                         |                | Beneficiary Address                                                             |                                                                                                    |  |
| BUSINESSFX                |                | Country                                                                         | - mana astra                                                                                                  |  |
| ¶ <u>₹</u> ₽<br>TRANSFERS |                | Email Address :                                                                 |                                                                                                    |  |
| PROFILE                   |                | Intermediary Bank Charges                                                       | : OUR                                                                                                    |  |
|                           |                | Beneficiary Nick Name                                                           | :                                                                                                    |  |
|                           |                | City                                                                            | :                                                                                                    |  |
|                           |                | Zip/Postal Code                                                                 | : 400004                                                                                                    |  |
|                           |                | Phone Number                                                                    | 2+                                                                                                    |  |
|                           |                | Beneficiary Bank Name                                                           |                                                                                                    |  |
|                           |                | Beneficiary Bank Country                                                        | : IN                                                                                                    |  |
|                           |                | Purpose Of Remittance                                                           | : Advance payment against purchase order                                                                      |  |
|                           |                |                                                                                 |                                                                                                    |  |
|                           |                | Note: The charges of "0.1" "HKD" for                                            | the transaction would be debited separately from the account and in the currency of account used for transfer |  |
|                           |                | All quotes will be displayed as per m<br>The transfers which are initiated post | arket convention.<br>t the cash out off time would be processed on the next business day.                     |  |
|                           |                | Transaction once confirmed cannot b<br>In case of any system issue, please of   | be cancelled.<br>check the account balance before re-initiating the transfer.                                 |  |
|                           |                |                                                                                 |                                                                                                    |  |

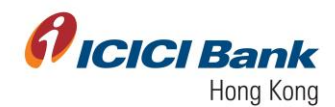

| A  |       |     |    |
|----|-------|-----|----|
| 61 | ICICI | Bar | ık |

|            | <br>Beneficiary Bank Name                                                                                          |                                                                                                    |  |
|------------|----------------------------------------------------------------------------------------------------|----------------------------------------------------------------------------------------------------|--|
| HOME       | Beneficiary Bank Country                                                                                           | : IN                                                                                                    |  |
| ACCOUNTS   | Purpose Of Remittance                                                                                              | . Advance payment against purchase order                                                                                                    |  |
| BUSINESSFX | Note: The charges of "0.1" "HKD" if<br>All quotes will be displayed as per<br>The transfers which are initiated po | for the transaction would be debited separately from the account and in the cumency of account used for transfer<br>market convention.<br>of the cash out off ime would be processed on the next business day. |  |
| PROFILE    | I ransaction once continued canno<br>In case of any system issue, pleas                                            | Le classees.<br>e check the account balance before re-initiating the transfer:                                                                                                    |  |
|            | Remarks                                                                                                    |                                                                                                    |  |
|            | One Time Password                                                                                                  | ninuta, please wait.                                                                                                    |  |
|            |                                                                                                    | GET QUOTE                                                                                                    |  |

3. After that, the currency exchange rate will be shown next to the 'Quote' field. '9.35' is the currency exchange rate in below example. This currency exchange rate is valid for 20 seconds only, please click 'Confirm' button within the valid time, if you are fine with the rate, otherwise please click on 'Re-Quote'.

|         | Use this option to make a sing false | Use this option to make a single payment. X |                  |        |  |  |  |  |
|---------|--------------------------------------|---------------------------------------------|------------------|--------|--|--|--|--|
|         | 1. Details 🗸                         |                                             |                  |        |  |  |  |  |
|         | 2. Review                            | 2. Review                                   |                  |        |  |  |  |  |
| ٠       | < BACK TO DETAILS                    |                                             |                  |        |  |  |  |  |
| PROFILE |                                      |                                             | RE-QUOTE         |        |  |  |  |  |
|         | Transfer Communi                     | HKD                                         | Desiriet Communi | . IND  |  |  |  |  |
|         | Sell Amount                          | : 1.00                                      | Buy Amount       | : 9.35 |  |  |  |  |
|         | Buy/Sell                             | : SELL                                      | Quote            | : 9.35 |  |  |  |  |
|         | Timer                                | : 00:17                                     |                  |        |  |  |  |  |
|         |                                      |                                             |                  | DNFIRM |  |  |  |  |
|         |                                      |                                             |                  |        |  |  |  |  |

4. Once the instruction is successfully submitted, confirmation page will be shown with a transaction number. You can click 'Generate Advice Slip' to get the advice slip.

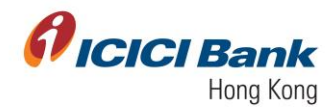

#### Maker Checker Workflow

5. A 6 digits One-Time-Password (OTP) will be sent to your registered mobile. Please enter the OTP and click 'Confirm', if the information of transfer is correct. Once the instruction was successfully submitted, confirmation message will be shown with a payment ID. At the same time, you will be redirected to the transfer main page. Transaction will reflect in the approval tray of checker. After approver approves the transaction, the transaction will be completed.

| 1. Details 2. Review     2. Review     1. Seciel     1. Seciel           1. Seciel                                                                <                                                                                                    | Picici Bank                                                                                                    |                                     |                             |                                  |                                  |                      |                  |         |   |
|----------------------------------------------------------------------------------------------------|----------------------------------------------------------------------------------------------------|-------------------------------------|-----------------------------|----------------------------------|----------------------------------|----------------------|------------------|---------|---|
| Control   Control                                                                                                    | <u>.</u>                                                                                                    | 1. Details 🗸                        |                             |                                  |                                  |                      |                  |         | ^ |
|                                                                                                    | _                                                                                                    | 2. Review                           |                             |                                  |                                  |                      |                  |         | ~ |
| Image: Control in the second of the second of t                                                                                                    |                                                                                                    | SACK TO DETAILS                     |                             |                                  |                                  |                      |                  |         |   |
| 20       0100201       NA         Image: Company       100         Image: Company       100         Image: Company       100         Image: Company       100         Image: Company       100         Image: Company       100         Image: Company       100         Image: Company       100         Image: Company       100         Image: Company       100         Image: Company       100         Image: Company       100         Image: Company       1000         Image: Company       10000         Image: Company </td <td>¢<br/>essex</td> <td>From Account</td> <td></td> <td>To Account</td> <td>Amount</td> <td>Reference</td> <td>Transaction Date</td> <td>Remarke</td> <td></td>                                                                                                    | ¢<br>essex                                                                                                    | From Account                        |                             | To Account                       | Amount                           | Reference            | Transaction Date | Remarke |   |
|                                                                                                    | <b>⊕</b>                                                                                                    |                                     |                             |                                  | 1.00                             |                      | 01-26-2021       | NA      |   |
|                                                                                                    | arona<br>Az                                                                                                    |                                     |                             |                                  |                                  |                      |                  |         |   |
| Image: Note: Image: Image:                                                                                                    | one and a second second second second second second second second second second second second second second se                                                                                                    | Transaction Currency                | HKD                         |                                  |                                  |                      |                  |         |   |
| Bendrary Name       Bendrary Name         Bendrary Addess       Maxaxata         Corry       IN         Bendrary Mark       Bendrary Mark         Bendrary Mark Name       Bendrary Mark Name         Corry       UNUBAI         Bendrary Mark Name       Bendrary Mark Name         Corry       UNUBAI         David Oda       40004         Prove Norther       Immediate State State S                                                                                                    |                                                                                                    | Transaction Amount                  | : 1.00                      |                                  |                                  |                      |                  |         |   |
| Besidesy Address       Embediary Address         StatProvince       Sharrasha         Contry       IN         Embediary Back Address       Embediary Back Address         Besideary Back Address       ONR         Besideary Back Address       ONR         Besideary Back Address       Embediary Back Address         Ory       ONR         Besideary Back Address       Embediary Back Address         Ory       Embediary Back Address         Ory       Embediary Back Address         Ory       Embediary Back Address         Ory       Embediary Back Address         Phore Andres       Embediary Back Address         Ory       Embediary Back Address         Besideary Back Address       Embediary Back Address         Embediary Back Address       Embediary Back Address         Embediary Back Address       Embediary Back Address         Embediary Back Address       Embediary Back Address         Embediary Back Address       Embediary Back Address         Embediary Back Address       Embediary Back Address         Embediary Back Address       Embediary Back Address         Embediary Back Address       Embediary Back Address         Embediary Back Address       Embediary Back Address      <                                                                                                    |                                                                                                    | Beneficiary Name                    |                             |                                  |                                  |                      |                  |         |   |
| SumProvine       SumProvine       SumProvine         SumProvine       SumProvine       SumProvine         SumProvine       SumProvine       SumProvine <td></td> <td>Beneficiary Address</td> <td>:</td> <td></td> <td></td> <td></td> <td></td> <td></td> <td></td>                                                                                                    |                                                                                                    | Beneficiary Address                 | :                           |                                  |                                  |                      |                  |         |   |
| Corry       N         Carak Advasa       SUMBAL         Carak Advasa       SUMBAL         Carak Advasa <t< td=""><td></td><td>State/Province</td><td>: Maharastra</td><td></td><td></td><td></td><td></td><td></td><td></td></t<>                                                                                                    |                                                                                                    | State/Province                      | : Maharastra                |                                  |                                  |                      |                  |         |   |
| EvalUations       EvalUations       : MUMBAI         Internediary Bark Address       : OVR         Evaluation (Corpore)       : OVR         Evaluation (Corpore)       : OVR         Evaluation (C                                                                                                    |                                                                                                    | Country                             | : IN                        |                                  |                                  |                      |                  |         |   |
| Bendiary Bank Addess       : MMMAI         Internationy Bank Addess       : OR         Bendiary Mark Name       : Control         Cymbal       : Control         Apphala Code       : Control         Bendiary Bank Name       : Control         Bendiary Bank Name       : Control         Bendiary Bank Control       : Nontrol         Bendiary Bank Control       : Nontrol <t< td=""><td></td><td>Email Address</td><td>:</td><td></td><td></td><td></td><td></td><td></td><td></td></t<>                                                                                                    |                                                                                                    | Email Address                       | :                           |                                  |                                  |                      |                  |         |   |
| Interneding Bank Charges       : OR         Besidiary Nok Name       -         Cip       : 400004         Plone Number       : -         Besidiary Bank Name       : -         Besidiary Bank Name       : -         Besidiary Bank Compy       : N         Besidiary Bank Compy       : N         Besidiary Bank Compy       : N         Besidiary Bank Compy       : N         Besidiary Bank Compy       : N         Besidiary Bank Compy       : N                                                                                                    |                                                                                                    | Beneficiary Bank Address            | : MUMBAI                    |                                  |                                  |                      |                  |         |   |
| Bendiary Nok Name                                                                                                    |                                                                                                    | Intermediary Bank Charges           | OUR                         |                                  |                                  |                      |                  |         |   |
| Or     20004       20004     20004       Plone Number     -       Beerking Back Kame     -       Beerking Back Kame     -       Beerking B                                                                                                    |                                                                                                    | Beneficiary Nick Name               | :                           |                                  |                                  |                      |                  |         |   |
| ZipPendi Code     : 40004       Pone Number     : -       Beneficing Back Sunt Code     :       Beneficing Back Sunt Code     :       Beneficing Back Sunt Code     :       Beneficing Back Sunt Code     :       Beneficing Back Sunt Code     :       Beneficing Back Sunt Code     :       Beneficing Back Sunt Code     :       Beneficing Back Sunt Code     :       Beneficing Back Sunt Code     :       Beneficing Back Sunt Code     :       Beneficing Back Sunt Code     :       Beneficing Back County or :     :       Beneficing Back County or :     :       Beneficing Back County or :     :       Beneficing Back County or :     :                                                                                                    |                                                                                                    | City                                | -                           |                                  |                                  |                      |                  |         |   |
| Pione Number     :       Beenstaary Bank Name     :       Beenstaary Bank Name     :       Beenstaary Bank Name     :       Beenstaary Bank Name     :       Beenstaary Bank Name     :       Beenstaary Bank Name     :       Beenstaary Bank Name     :       Beenstaary Bank Name     :       Beenstaary Bank Name     :       Beenstaary Bank Name     :       Beenstaary Bank County ::     :       Beenstaary Bank County ::     :       Beenstaary Bank County ::     :       Beenstaary Bank County ::     :       Beenstaary Bank County ::     :       Beenstaary Bank County ::     :       Beenstaary Bank County ::     :       Beenstaary Bank County ::     :       Beenstaary Bank County ::     :                                                                                                    |                                                                                                    | Zip/Postal Code                     | : 400004                    |                                  |                                  |                      |                  |         |   |
| Beedstary Back Kame<br>Beedstary Back Kame<br>Beedstary Back Kame<br>CCCEBack<br>CCCEBack<br>CCC |                                                                                                    | Phone Number                        | : -                         |                                  |                                  |                      |                  |         |   |
|                                                                                                    |                                                                                                    | Beneficiary Bank Name               |                             |                                  |                                  |                      |                  |         |   |
|                                                                                                    |                                                                                                    | Beneficiary Bank Swift Code         | -                           |                                  |                                  |                      |                  |         |   |
| Image: Control of Control of Control o                                                                                                    | <b>Picici</b> Bank                                                                                                    | Zir/Postal Covia                    | 400004                      |                                  |                                  |                      |                  |         | _ |
| Control     Beneficiary Bank Name       Control     Beneficiary Bank Name       Control     Beneficiary Bank Outby       Centrol     Beneficiary Bank Outby       Centrol     Beneficiary Bank Outby       Centrol     Beneficiary Bank Outby       Centrol     Purpose Of Remittance       Purpose Of Remittance     Second Second Land De Aussel       Nate: The charges of "0.1" MOP for the transaction would be detailed separately from the account and in the currency of account cand for transfer                                                                                                    | A come                                                                                                    | Phone Number                        |                             |                                  |                                  |                      |                  |         |   |
|                                                                                                    | -                                                                                                    | Reneficiary Rank Name               |                             |                                  |                                  |                      |                  |         |   |
| Beneficiary Bank County : IN     Beneficiary Bank County : IN     Purpose Of Remittance     Purpose Of Remittance     Nate: The drages of "0.1" NBC/ for the transaction would be debied segandedy from the account and in the currency of account used for transfer                                                                                                    | DENTS                                                                                                    | Beneficiary Bank Swift Code         |                             |                                  |                                  |                      |                  |         |   |
| Purpose Of Remittance     Purpose Of Remittance     Note: The charges of "0.1" 980" for the transaction would be debind separately from the account and in the currency of account used for transfer     to to                                                                                                    | Contraction of the second second seco | Beneficiary Bank Country            | IN                          |                                  |                                  |                      |                  |         |   |
| Note: The charges of "0.1" (HGD" for the transaction would be debied separately from the account and in the currency of account used for transfer                                                                                                    | 8                                                                                                    | Purpose Of Remittance               |                             |                                  |                                  |                      |                  |         |   |
|                                                                                                    | AND FERS                                                                                                    | Note: The charges of "0.1" "HKD" fo | or the transaction would be | debited separately from the acco | ant and in the currency of accou | nt used for transfer |                  |         |   |
|                                                                                                    | <b>Q</b>                                                                                                    |                                     |                             |                                  |                                  |                      |                  |         |   |
|                                                                                                    |                                                                                                    |                                     |                             |                                  |                                  |                      |                  |         |   |
|                                                                                                    |                                                                                                    |                                     |                             |                                  |                                  |                      |                  |         |   |
|                                                                                                    |                                                                                                    |                                     |                             |                                  |                                  |                      |                  |         |   |
|                                                                                                    |                                                                                                    | Remarks                             |                             |                                  |                                  |                      |                  |         |   |
| Remarks                                                                                                    |                                                                                                    |                                     |                             |                                  |                                  |                      |                  |         |   |
| Remarks                                                                                                    |                                                                                                    | One Time Password                   |                             |                                  |                                  |                      |                  |         |   |
| Remarks<br>One Time Password                                                                                                    |                                                                                                    |                                     |                             |                                  |                                  |                      |                  |         |   |
| Remarks<br>One Time Password                                                                                                    |                                                                                                    | You will receive OTP within         | one minute, please wai      | t                                |                                  |                      |                  |         |   |
| Remarks One Time Password  vou will receive OTP within one minute, plasse wait.                                                                                                    |                                                                                                    |                                     |                             |                                  |                                  |                      |                  |         |   |
| Remarks<br>One Time Password<br>****<br>You will receive OTP within one minute, please wait.                                                                                                    |                                                                                                    |                                     |                             |                                  | CONFIRM                          |                      |                  |         |   |
| Remarks<br>The Time Password<br>Time<br>You will receive OTP within one minute, please wait.                                                                                                    |                                                                                                    |                                     |                             |                                  |                                  |                      |                  |         |   |
| Remarks<br>One Time Password                                                                                                    |                                                                                                    |                                     |                             |                                  |                                  |                      |                  |         |   |

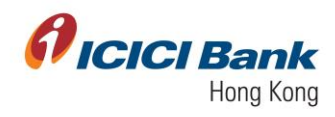

|            | <b>CI</b> Bank |                                                                                                    |  |
|------------|----------------|----------------------------------------------------------------------------------------------------|--|
| HOME       |                | [106003] Transaction with reference id 1232 submitted successfully and is pending for Corporate User Approval. |  |
| ACCOUNTS   |                | Payment Of HKD 1.00                                                                                            |  |
| BUSINESSFX |                | Reference ID : 1232                                                                                            |  |
| TRANSFERS  |                | Transaction time stamp : 25-01-2021 13:43:29                                                                   |  |
| ٠          |                | From Account Name :                                                                                            |  |
| PROFILE    |                | From Account Number :                                                                                          |  |
|            |                | To Account Name 2                                                                                              |  |
|            |                | To Account Number :                                                                                            |  |
|            |                | Transaction Charge : HKD 0.1NA                                                                                 |  |
|            |                | Value Date :                                                                                                   |  |
|            |                | Remarks : NA                                                                                                   |  |
|            |                | Pending Status                                                                                                 |  |
|            |                | Pending Approval APPROVER                                                                                      |  |
|            |                | Download USER 4 USER 3                                                                                         |  |
|            |                |                                                                                                    |  |
|            |                | NEW PAYMENT DONE                                                                                               |  |
|            |                |                                                                                                    |  |

- 6. The checker can approve the transaction through below steps:a. Checker to login with their CIB credentials. Go to 'Business FX> Payments List> Pending On Me'.

|                                          | CIBank                                                      |        |                                                        |   |
|------------------------------------------|-------------------------------------------------------------|--------|--------------------------------------------------------|---|
| номе                                     | user 3<br>ICICIHONGKONG4                                    |        |                                                        | 1 |
| ACCOUNTS                                 | BusinessFX ¢                                                | >      | BALANCES AND CLEARING STATUS                           |   |
| en en en en en en en en en en en en en e | Initiate Payments<br>Single Payment<br>Multicle Payment     | LTD(HK | As on 26-01-2021 16:43:39                              |   |
| PROFILE                                  | Initiate Payment<br>Indicative Foreign Exchange Rate        | 1021   | LEDGER BALANCE<br>HKD 1,000.00 CR<br>AVAILABLE BALANCE |   |
|                                          | Payments List<br>Pending on Me                              |        | HKD 1,000.00 CR<br>RESERVED FOR CHEQUES<br>HKD 0.00    |   |
|                                          | Pending on Others<br>View All Payments<br>Complete Payments |        | UNCLEAR BALANCE<br>HKD 0.00 MORE                       |   |
|                                          | <u>Manage Payee</u><br>Manage Payees                        |        |                                                        |   |
|                                          | Bulk Upload<br>View All Uploaded Files                      |        |                                                        |   |
|                                          |                                                             |        |                                                        |   |

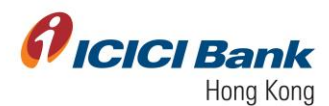

b. Checker can click on 'Action> Approve' to approve the transaction.
 *Picici Bank*

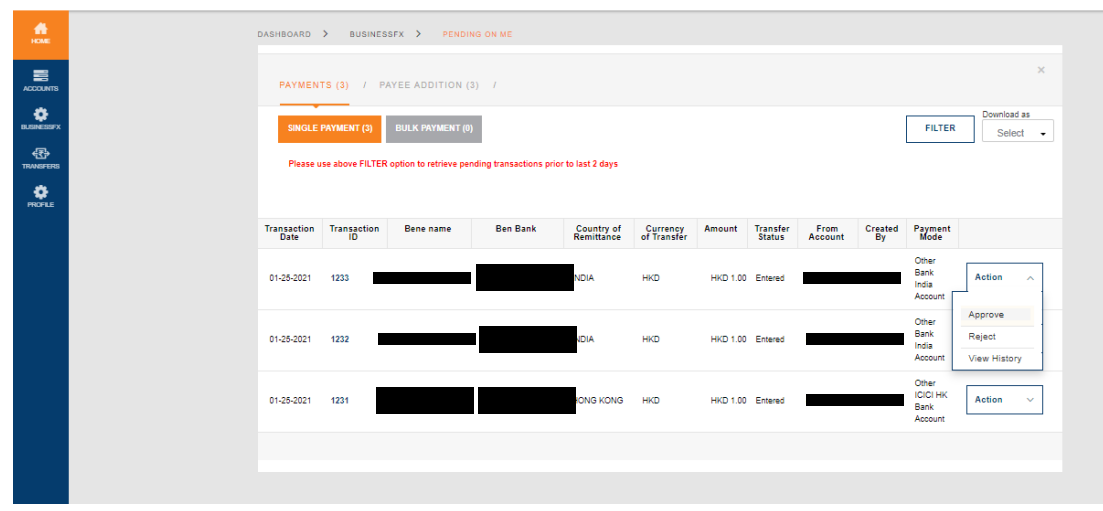

c. A 6 digits One-Time-Password (OTP) will be sent to your registered mobile. Please enter the OTP and click on 'Get Quote', if the information of transfer is correct.

| <b>Øicici</b> Bank |                           |                    |            |        |           |                  |         |
|--------------------|---------------------------|--------------------|------------|--------|-----------|------------------|---------|
| A INCOME           | 1. Details 🗸              |                    |            |        |           |                  | ^       |
|                    | 2. Review                 |                    |            |        |           |                  | ~       |
| ð                  | < BACK TO DETAILS         |                    |            |        |           |                  |         |
| BUSINESSFX         | From Account              |                    | To Account | Amount | Reference | Transaction Date | Remarks |
| TRANSFERS          |                           |                    |            | 1.00   |           | 01-25-2021       | NA      |
| PROFILE            |                           |                    |            |        |           |                  |         |
|                    | Transaction Currency      | HKD                |            |        |           |                  |         |
|                    | Transaction Amount        | : 1.00             |            |        |           |                  |         |
|                    | Beneficiary Name          |                    |            |        |           |                  |         |
|                    | Beneficiary Address       |                    | e          |        |           |                  |         |
|                    | State/Province            | : Maharastra       |            |        |           |                  |         |
|                    | Country                   | : IN               |            |        |           |                  |         |
|                    | Email Address             |                    |            |        |           |                  |         |
|                    | Beneficiary Bank Address  | : MUMBAI           |            |        |           |                  |         |
|                    | Intermediary Bank Charges | : OUR              |            |        |           |                  |         |
|                    | Beneficiary Nick Name     | -                  |            |        |           |                  |         |
|                    | City                      | : ra house, Jagana | t          |        |           |                  |         |
|                    | Zip/Postal Code           | : 400004           |            |        |           |                  |         |
|                    |                           |                    |            |        |           |                  |         |

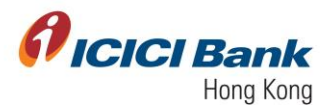

|                                                                                                    | Amount                               | : HKU 1.00                                                             |
|----------------------------------------------------------------------------------------------------|--------------------------------------|------------------------------------------------------------------------|
| fine and the second second sec |                                      |                                                                        |
|                                                                                                    | Transaction Date (MM-dd-yyyy)        | : 01-25-2021                                                           |
| COUNTS                                                                                                    | Initiator Remarks                    | : NA                                                                   |
| 8                                                                                                    | Created By                           |                                                                        |
| NESSFX                                                                                                    | Purpose Of Remittance                |                                                                        |
| ⊕                                                                                                    |                                      |                                                                        |
| 49'EH3                                                                                                    |                                      |                                                                        |
| СР<br>очи                                                                                                    | All quotes will be displayed as per  | market convention.                                                     |
|                                                                                                    | The transfers which are initiated po | ast the cash cut off time would be processed on the next business day. |
|                                                                                                    | Transaction once confirmed canno     | t be cancelled.                                                        |
|                                                                                                    | In case of any system issue, please  | e check the account batance before re-initiating the transfer.         |
|                                                                                                    |                                      |                                                                        |
|                                                                                                    | Remarks                              |                                                                        |
|                                                                                                    |                                      |                                                                        |
|                                                                                                    |                                      |                                                                        |
|                                                                                                    | One Time Password                    |                                                                        |
|                                                                                                    |                                      |                                                                        |
|                                                                                                    | You will receive OTP within one m    | rinute, please wait.                                                   |
|                                                                                                    | NUL RECEIVED OF PERSON OF P          |                                                                        |
|                                                                                                    |                                      |                                                                        |
|                                                                                                    |                                      |                                                                        |
|                                                                                                    |                                      | GET QUOTE                                                              |

d. Once checker clicks on 'Get Quote', they will see the latest exchange rate. The currency exchange rate will be shown next to the 'Quote' field. '9.35' is the currency exchange rate in below example. This currency exchange rate is valid for 20 seconds only, please click 'Confirm' button within the valid time, if you are fine with the rate, otherwise please click on 'Re-Quote'.

|                    | <b>CI</b> Bank |                                        |                      |                    |        |  |   |   |
|--------------------|----------------|----------------------------------------|----------------------|--------------------|--------|--|---|---|
| номе               |                | DASHBOARD > BUSINE                     | SSFX > PENDING ON ME |                    |        |  |   |   |
| ACCOUNTS           |                | Use this option to make a sir<br>false | ngle payment.        |                    |        |  |   | × |
| <b>D</b> USINESSFX |                | 1. Details 🗸 ^                         |                      |                    |        |  |   | ^ |
| TRANSFERS          |                | 2. Review                              |                      |                    |        |  | ~ |   |
| PROFILE            |                | < BACK TO DETAILS                      |                      |                    | _      |  |   |   |
|                    |                |                                        |                      | RE-QUOTE           |        |  |   |   |
|                    |                | Transfer Currency                      | HKD                  | Recipient Currency | : INR  |  |   |   |
|                    |                | Sell Amount                            | : 1.00               | Buy Amount         | : 9.35 |  |   |   |
|                    |                | Buy/Sell                               | : SELL               | Quote              | : 9.35 |  |   |   |
|                    |                | Timer                                  | : 00:17              |                    |        |  |   |   |
|                    |                |                                        |                      | c                  | ONFIRM |  |   |   |
|                    |                |                                        |                      |                    |        |  |   | ~ |

e. Once the instruction is successfully submitted, confirmation page will be shown with a transaction number. You can click on 'Generate Advice Slip' to get the advice slip.

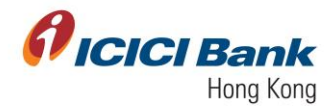

### Section 1.5: Transfer to An Account with Any Other Bank

1. After clicking 'An Account with Any Other Bank 'under 'Single Payment', you will get an option to choose the 'From' and 'To' account. The respective currency will be autopopulated in 'Transfer Currency' and 'Recipient Currency' basis the accounts selected.

You have to further enter in below fields:

- Buy or sell option- To be chosen from drop down
- Amount- To be typed in numeric values
- Purpose of transfer- To be chosen from dropdown
- Remarks- To be typed

All fields highlighted with red are mandatory. All the fields submitted at the time of beneficiary addition will be auto-populated in the details pertaining to beneficiary account.

Click on 'Proceed' to move to the next page

|          | <b>CI</b> Bank |                                                                                                    |                                                                                 |                                     |
|----------|----------------|----------------------------------------------------------------------------------------------------|---------------------------------------------------------------------------------|-------------------------------------|
| номе     |                | 1. Details                                                                                                    |                                                                                 | <u>ب</u>                            |
| ACCOUNTS |                | My Own / Any Other<br>ICICI Bank Account In HK                                                                                                    | An Account with / An Account with / A<br>Any Other Bank in India Any Other Bank | n Account with<br>JCI Bank in India |
| <b>*</b> |                | Beneficiary accounts with ICICI bank and other bar<br>across the globe                                                                                             | nks                                                                             | MANDATORY FIELDS                    |
| PROFILE  |                | PRCM Effective Available balance as of 01-26-2021 12:53 is HKD 1,000.00 TMANSPER CURRENCY HKD Addunt 1 Purprose of Transpress Payment for other technical services | TO<br>RECPRENT CURRENCY<br>SOD<br>RELECT BUY ON BELL<br>SELL<br>RELAYS<br>NA    | click here to Add Payee             |
|          |                | BENEFICIARY NICK NAME BENEFICIARY ADDRESS                                                                                                    |                                                                                 |                                     |
|          |                | 9 Raffles Place, 50-01<br>STATE/PROVINCE<br>Singapore                                                                                                    | Republic Plaza<br>ZIP/POSTAL CODE<br>048819                                     |                                     |
|          |                | COUNTRY<br>SINGAPORE                                                                                                    | PHONE NUMBER                                                                    |                                     |
|          |                | EMAIL ADDRESS                                                                                                    | BENEFICIARY BANK NAME                                                           |                                     |
|          |                | BENEFICIARY BANK ADDRESS<br>SINGAPORE                                                                                                    | BENEFICIARY BANK SWIFT CODE                                                     |                                     |

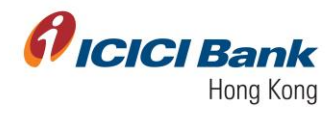

| <b><i>Picici Bank</i></b>                 |                              |                             |          |  |
|-------------------------------------------|------------------------------|-----------------------------|----------|--|
| An an an an an an an an an an an an an an |                              |                             |          |  |
|                                           | BENEFICIARY NICK NAME        | BENEFICIARY NAME            |          |  |
| •                                         | BENEFICIARY ADDRESS          | CITY                        |          |  |
| Budawickir's                              | 9 Raffles Place, 50-01       | Republic Plaza              |          |  |
|                                           | STATE/PROVINCE               | ZIP/POSTAL CODE             |          |  |
| Inverters                                 | Singapore                    | 048819                      |          |  |
| Poru I                                    | COUNTRY                      | PHONE NUMBER                |          |  |
|                                           | SINGAPORE                    | •                           |          |  |
|                                           | EMAIL ADDRESS                | BENEFICIARY BANK NAME       |          |  |
|                                           |                              |                             |          |  |
|                                           | BENEFICIARY BANK ADDRESS     | BENEFICIARY BANK SWIFT CODE |          |  |
|                                           |                              |                             |          |  |
|                                           | BENEFICIARY BANK COUNTRY     | INTERMEDIARY BANK NAME      |          |  |
|                                           | SINGAPORE                    | INTERMEDIARY BANK NAME      |          |  |
|                                           | INTERMEDIARY BANK SWIFT CODE | INTERMEDIARY BANK COUNTRY   |          |  |
|                                           | INTERMEDIARY BANK SWIFT CODE | INTERMEDIARY BANK COUNTRY   |          |  |
|                                           |                              |                             |          |  |
|                                           | PROCEED                      |                             |          |  |
|                                           |                              |                             | × .      |  |
|                                           |                              |                             | <b>*</b> |  |

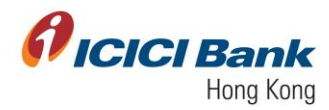

# Sole User

2. A 6 digits One-Time-Password (OTP) will be sent to your registered mobile. Please enter the OTP and click on 'Get Quote', if the information of transfer is correct

| 🗗 ICICI Bank |                                              |                          |   |
|--------------|----------------------------------------------|--------------------------|---|
| *            |                                              |                          | × |
| HOME         | 1. Details 🗸                                 |                          | ^ |
| ACCOUNTS     | 2. Review                                    |                          | ~ |
| BUSINESSFX   | <sup>4</sup> Back To Details<br>Reference ID | : 1239                   |   |
| TRANSFERS    | Transaction Type                             | : Business FX Payments   |   |
| •            | Initiator Account:                           |                          |   |
| PROFILE      | From Account Number                          | :                        |   |
|              | To Account                                   |                          |   |
|              | To Account Number                            | :                        |   |
|              | Amount                                       | : HKD 1.00               |   |
|              | Transaction Date (MM-dd-yyyy                 | : 01-26-2021             |   |
|              | Initiator Remarks                            | : NA                     |   |
|              | Created By                                   |                          |   |
|              | Beneficiary Name                             |                          |   |
|              | Beneficiary Address                          | : 9 Raffles Place, 50-01 |   |
|              | State/Province                               | : Singapore              |   |
|              | Country                                      | : \$G                    |   |

| 🗗 ICICI Bank |                                       |                                                                                                    |  |
|--------------|---------------------------------------|----------------------------------------------------------------------------------------------------|--|
| <b>^</b>     | Country                               | : SG                                                                                                    |  |
|              | Email Address                         |                                                                                                    |  |
| ACCOUNTS     | Beneficiary Bank Address              | : SINGAPORE                                                                                                    |  |
| 0            | Intermediary Bank Name                |                                                                                                    |  |
| BUSINESSFX   | Intermediary Bank Country             |                                                                                                    |  |
| TRANSFERS    | Intermediary Bank Charges             | : OUR                                                                                                    |  |
| •            | Beneficiary Nick Name                 |                                                                                                    |  |
| PROFILE      | City                                  | : Republic Plaza                                                                                                 |  |
|              | Zip/Postal Code                       | : 048619                                                                                                    |  |
|              | Phone Number                          | 19 (F)                                                                                                    |  |
|              | Beneficiary Bank Name                 |                                                                                                    |  |
|              | Beneficiary Bank Swift Code           |                                                                                                    |  |
|              | Beneficiary Bank Country              | : \$G                                                                                                    |  |
|              | Intermediary Bank Swift Code          |                                                                                                    |  |
|              | Purpose Of Remittance                 | : Payment for other technical services                                                                           |  |
|              |                                       |                                                                                                    |  |
|              | Note: The charges of "0.1" "HKD" fo   | or the transaction would be debited separately from the account and in the currency of account used for transfer |  |
|              | All quotes will be displayed as per n | market convention.                                                                                               |  |
|              | The transfers which are initiated po  | st the cash cut off time would be processed on the next business day.                                            |  |
|              | Transaction once confirmed cannot     | be cancelled.                                                                                                    |  |
|              |                                       |                                                                                                    |  |

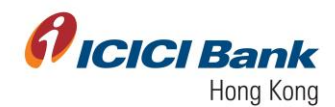

|                       | Bank                                                                                                    |  |
|-----------------------|----------------------------------------------------------------------------------------------------|--|
| Номе                  | Intermediary Bank Swift Code : Purpose Of Remittinge  Payment for other technical services                                                                                                    |  |
| ACCOUNTS              |                                                                                                    |  |
| <b>Ö</b><br>BUSNESSFX | Note: The charges of "0.1" "HCD" for the transaction would be debited separately from the account and in the currency of account used for transfer<br>All quotes will be displayed as per market convention.<br>The transfer which are indicated north and activity in off time would be provided to the north unbides day.                                                                                                    |  |
| TRANSFERS             | The section are not in an intermediate out to control and a source of the section of the section of the control and the section of the control and the section of the control and the section of the control and the section of the section of the sec |  |
| PROFILE               | Remarks                                                                                                    |  |
|                       | One Time Password                                                                                                    |  |
|                       | You will receive OTP within one minute, please wait.                                                                                                    |  |
|                       |                                                                                                    |  |
|                       | GET QUOTE                                                                                                    |  |

3. After that, the currency exchange rate will be shown next to the 'Quote' field. '12.48' is the currency exchange rate in below example. This currency exchange rate is valid for 20 seconds only, please click 'Confirm' button within the valid time, if you are fine with the rate, otherwise please click on 'Re-Quote'. Customer will see live rate on final confirmation page along with timer. Customer can click on 'Re-Quote' button to fetch live rate again, once the time is over, as per the timer. Customer will get appropriate confirmation message on screen once he clicks on Confirm payment.

| · ICI    | CIBani                                                                                                    | r -               |       |  |                    |        |  |  |  | C |  |
|----------|----------------------------------------------------------------------------------------------------|-------------------|-------|--|--------------------|--------|--|--|--|---|--|
|          |                                                                                                    | 2. Review         |       |  |                    |        |  |  |  |   |  |
| ACCOLUTE |                                                                                                    | C Back To Datails |       |  |                    | -      |  |  |  |   |  |
| •®•      |                                                                                                    |                   |       |  | RE-QUOTE           |        |  |  |  |   |  |
| •        |                                                                                                    | Transfer Currency | GBP   |  | Recipient Currency | EUR    |  |  |  |   |  |
| ~        |                                                                                                    | Actual Amount     | 11.00 |  | Converted Amount   | 12.48  |  |  |  |   |  |
| mora     |                                                                                                    | Buy/Soll          | SELL  |  | Quote              | 0.8811 |  |  |  |   |  |
|          |                                                                                                    | Timor             | 00:10 |  |                    |        |  |  |  |   |  |
|          | All queries with the Blaintynet de gas manifest conventions.<br>The second of any system Stock, prease check the account balance before an addition be reach business may<br>Transaction many automated assemble the account balance before an addition be transition.<br>In second any system Stock, prease check the account balance before an addition be transition.<br>COMPLICIENT ADAPTION DESCRIPTION |                   |       |  |                    |        |  |  |  |   |  |
|          |                                                                                                    |                   |       |  |                    |        |  |  |  |   |  |
|          |                                                                                                    |                   |       |  |                    |        |  |  |  |   |  |

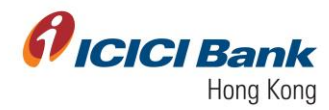

#### Maker Checker

4. A 6 digits One-Time-Password (OTP) will be sent to your registered mobile. Please enter the OTP and click 'Confirm', if the information of transfer is correct. Once the instruction was successfully submitted, confirmation message will be shown with a payment ID. At the same time, you will be redirected to the transfer main page. Transaction will reflect in the approval tray of checker. After the approver approves the transaction, the transaction will be completed.

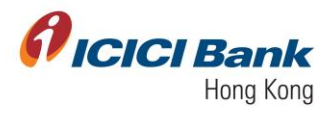

| <b>Ø ICICI</b> Bank |                                                                                                    |
|---------------------|----------------------------------------------------------------------------------------------------|
| <b>.</b>            | [106003] Transaction with reference id 1237 submitted successfully and is pending for Corporate User Approval. |
| Accounts            | Payment Of HKD 1.00<br>to Test                                                                                 |
|                     | Reference ID : 1237<br>Transaction time stamp : 25-01-2021 15-35-17                                            |
| <b>O</b> mona       | From Account Name                                                                                              |
|                     | From Account Number :<br>To Account Nume : Test                                                                |
|                     | To Account Number :                                                                                            |
|                     | Value Data :                                                                                                   |
|                     | Remarks : NA                                                                                                   |
|                     | Pending Status Pending Approval APPROVER                                                                       |
|                     | Douricad USER 8 USER 4 USER 4 USER 3                                                                           |
|                     | NEW PAYMENT DONE                                                                                               |
|                     |                                                                                                    |

- 5. The checker can approve the transaction through below steps:
  - a. Checker to login with their CIB credentials. Go to 'Business FX> Payments List> Pending On Me'.

|            | <b>CI</b> Bank                                              |                |                                                         |   |
|------------|-------------------------------------------------------------|----------------|---------------------------------------------------------|---|
| номе       | user 3<br>ICICIHONGKONG4                                    |                |                                                         | 1 |
|            | BusinessFX                                                  | 0              | BALANCES AND CLEARING STATUS                            |   |
| BUSINESSFX | Initiate Payments                                           | LTD(HK 🕒       | As on 25-01-2021 18:43:39                               |   |
|            | Multiple Payment                                            | onth Till Date | LEDGER BALANCE                                          |   |
| PROFILE    | Indicative Foreign Exchange Rate                            | :021           | HKD 1,000.00 CR<br>AVAILABLE BALANCE<br>HKD 1,000.00 CR |   |
|            | Payments List<br>Pending on Me                              |                | RESERVED FOR CHEQUES                                    |   |
|            | Pending on Others<br>View All Payments<br>Complete Payments |                | UNCLEAR BALANCE<br>HKD 0.00 MORE                        |   |
|            | Manage Payee                                                |                |                                                         |   |
|            | Bulk Upload<br>View All Uploaded Files                      |                |                                                         |   |
|            |                                                             |                |                                                         |   |
|            |                                                             |                |                                                         |   |

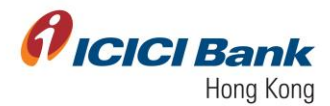

b. Checker can click on 'Action> Approve' to approve the transaction.

| <i>f</i> ici | I <b>CI</b> Bai | nk |   |    |                     |                   |                           |                          |                          |                            |           |                    |                 |               |                                      |                                   |     |                               |                       | ტ           |
|--------------|-----------------|----|---|----|---------------------|-------------------|---------------------------|--------------------------|--------------------------|----------------------------|-----------|--------------------|-----------------|---------------|--------------------------------------|-----------------------------------|-----|-------------------------------|-----------------------|-------------|
| номе         |                 |    |   |    | DASHBOARD           | > BUSINES         | ISFX ) PENDING            | ON ME                    |                          |                            |           |                    |                 |               |                                      |                                   |     |                               |                       |             |
| ACCOUNTS     |                 |    |   |    | PAYMEN              | TS (10) /         | PAYEE ADDITION (3         |                          |                          |                            |           |                    |                 |               |                                      | ×                                 |     |                               |                       |             |
|              |                 |    |   |    | SINGLE              | PAYMENT (10)      | BULK PAYMENT (0)          |                          |                          |                            |           |                    |                 | [             | FILTER                               | Download as<br>Select             |     |                               |                       |             |
|              |                 |    |   |    | Please u            | se above FILTEF   | t option to retrieve pend | ing transactions prior b | o last 2 days            |                            |           |                    |                 |               |                                      |                                   |     |                               |                       |             |
| PROFILE      |                 |    |   |    |                     |                   |                           |                          |                          |                            |           |                    |                 |               |                                      |                                   |     |                               |                       |             |
|              |                 |    |   |    | Transaction<br>Date | Transaction<br>ID | Bene name                 | Ben Bank                 | Country of<br>Remittance | Currency<br>of<br>Transfer | Amount    | Transfer<br>Status | From<br>Account | Created<br>By | Payment<br>Mode                      |                                   |     |                               |                       |             |
|              |                 |    |   |    | 01-26-2021          | 1242              |                           |                          | HONGKONG                 | HKD                        | HKD 10.00 | Entered            |                 | USER1         | My Own<br>ICICI<br>Bank<br>Account   | Action ~                          |     |                               |                       |             |
|              |                 |    |   |    | 01-28-2021          | 1241              |                           |                          | HONG KONG                | HKD                        | HKD 1.00  | Entered            |                 | USER1         | Other<br>ICICI HK<br>Bank<br>Account | Action $\vee$                     |     |                               |                       |             |
|              |                 |    |   |    | 01-28-2021          | 1240              |                           |                          | INDIA                    | HKD                        | HKD 1.00  | Entered            |                 | USER1         | Other<br>Bank<br>India<br>Account    | Action $\vee$                     |     |                               |                       |             |
|              |                 |    |   |    | 01-28-2021          | 1239              |                           |                          | SINGAPORE                | HKD                        | HKD 1.00  | Entered            |                 | USER1         | Other<br>Bank<br>Account             | Action ^                          |     |                               |                       |             |
|              |                 |    |   |    | 01-26-2021          | 1238              |                           |                          | INDIA                    | HKD                        | HKD 1.00  | Entered            |                 | USER1         | ICICI<br>India<br>Bank<br>Account    | Approve<br>Reject<br>View History |     |                               |                       |             |
|              |                 |    |   |    |                     |                   |                           |                          |                          |                            |           |                    |                 |               |                                      |                                   |     |                               |                       |             |
|              |                 |    |   |    |                     |                   |                           |                          |                          |                            |           |                    |                 |               |                                      |                                   |     |                               |                       |             |
| -            | Q               | ₽i | Â | 02 | e 📀                 | 9                 | <b>1</b>                  |                          |                          |                            |           |                    |                 |               |                                      |                                   | ļ 🐀 | <i>(</i> {}, ₫») <sup>E</sup> | NG 10:36<br>IN 1/26/2 | AM<br>021 5 |

c. A 6 digits One-Time-Password (OTP) will be sent to your registered mobile. Please enter the OTP and click on 'Get Quote', if the information of transfer is correct.

| <b>ficici</b> Bank |                                                                               |                                                                                                    |
|--------------------|-------------------------------------------------------------------------------|----------------------------------------------------------------------------------------------------|
| номе               | Country<br>Email Address                                                      | : SG                                                                                                    |
|                    | Beneficiary Bank Address                                                      | SINGAPORE                                                                                                    |
| 0                  | Intermediary Bank Name                                                        |                                                                                                    |
| BUSINESSFX         | Intermediary Bank Country                                                     |                                                                                                    |
| TRANSFERS          | Intermediary Bank Charges                                                     | : OUR                                                                                                    |
| 0                  | Beneficiary Nick Name                                                         |                                                                                                    |
| PROFILE            | City                                                                          | : Republic Plaza                                                                                                    |
|                    | Zip/Postal Code                                                               | : 048619                                                                                                    |
|                    | Phone Number                                                                  | de la construcción de la construcción de la const |
|                    | Beneficiary Bank Name                                                         |                                                                                                    |
|                    | Beneficiary Bank Swift Code                                                   |                                                                                                    |
|                    | Beneficiary Bank Country                                                      | : SG                                                                                                    |
|                    | Intermediary Bank Swift Code                                                  |                                                                                                    |
|                    | Purpose Of Remittance                                                         | : Payment for other technical services                                                                                                    |
|                    |                                                                               |                                                                                                    |
|                    | Note: The charges of "0.1" "HKD" f                                            | or the transaction would be debited separately from the account and in the currency of account used for transfer                                                                                                    |
|                    | All quotes will be displayed as per r<br>The transfers which are initiated on | market convention.                                                                                                    |
|                    | Transaction once confirmed cannol                                             | t be cancelled.                                                                                                    |
|                    | In case of any system issue, please                                           | e check the account balance before re-initiating the transfer.                                                                                                    |

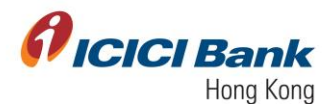

|                        | <b>CI</b> Bank |                                                                                                    |  |
|------------------------|----------------|----------------------------------------------------------------------------------------------------|--|
| номе                   |                | Intermediary Bank Swift Code :<br>Purpose Of Remittance : Payment for other technical services                                                                                                    |  |
| ACCOUNTS<br>BUSINESSEX |                | Note: The charges of "0.1" "H-(D" for the transaction would be debited separately from the account and in the currency of account used for transfer<br>All quotes will be displayed as per market convention.<br>The transfers that here initiated point to each out off time would be processed on the next business day.<br>Transaction once confirmed cannot be cancelled. |  |
| PROFILE                |                | n ose o any system axe, pesse offek of account cash of active and a sec.                                                                                                    |  |
|                        |                | One Time Password                                                                                                    |  |
|                        |                | GET QUOTE                                                                                                    |  |
|                        |                |                                                                                                    |  |

d. Once checker clicks on 'Get Quote', they will see the latest exchange rate. The currency exchange rate will be shown next to the Quote field. '12.48' is the currency exchange rate in the below example. This currency exchange rate is valid for 20 seconds only, please click on the 'Confirm' button within the valid time, if you are fine with the rate, otherwise please click on 'Re-Quote'.

e. Once the instruction is successfully submitted, confirmation page will be shown with a transaction number. You can click on 'Generate Advice Slip' to get the advice slip.

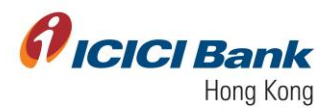

## **Transaction slip**

Customers can navigate to the Transaction page through the path Business FX> View all Payments and under Action drop down, they can further see who has initiated transaction along with the time stamp. Also, on clicking the Transaction reference number client can view transaction details and download transaction slip.

|                                          | Cl Bank                                                                                                    |                      |                                          |                                    |                                                                                                    |                       |                      |                       |                  |   |   |           |   |   |          |
|------------------------------------------|----------------------------------------------------------------------------------------------------|----------------------|------------------------------------------|------------------------------------|----------------------------------------------------------------------------------------------------|-----------------------|----------------------|-----------------------|------------------|---|---|-----------|---|---|----------|
| номе                                     | user 3<br>IciciHongkong4                                                                                                    |                      |                                          |                                    |                                                                                                    |                       |                      |                       | PENDING<br>ON ME |   | 0 | ON OTHERS | 0 | × | REJECTED |
| ACCOUNTS                                 | BusinessFX                                                                                                    | ٥                    |                                          | BAL                                | ANCES AND CI                                                                                                    | EARING ST             | ATUS                 |                       |                  |   |   |           |   |   |          |
| никаната<br>Талингис<br>Россия<br>Постая | Initiate Payments<br>Single Payment<br>Multiple Payment<br>Initiate Payment<br>Indicative Foreign Exchange F<br>Payments List<br>Pending on Me<br>Pending on Others<br>View All Payments<br>Complete Payments<br>Manage Payees<br>Buku Upioa<br>View All Upioaded Files | 2310                 | LTDpHc                                   | As on<br>LED<br>HKIK<br>RES<br>HKI | 28-01-2021 16:41:0<br>GER BALANCE<br>0 800.00 CR<br>LABLE BALANCE<br>10 800.00 CR<br>ERVED FOR CHEQU<br>0 .000<br>2 0.00 | 5                     | MORE                 |                       |                  |   |   |           |   |   |          |
|                                          | Bank                                                                                                    |                      |                                          |                                    |                                                                                                    |                       |                      |                       |                  | ტ |   |           |   |   |          |
|                                          | DASHBOARD > BUSI                                                                                                    | NESSFX >             | VIEW ALL PAYMENTS                        |                                    |                                                                                                    |                       |                      |                       | ×                |   |   |           |   |   |          |
| ACCOUNTS                                 |                                                                                                    | DUI K PAYMEN         |                                          |                                    |                                                                                                    |                       |                      | EUTER                 |                  |   |   |           |   |   |          |
|                                          | Please use above FILTE                                                                                                    | R option to retrieve | pending/rejected trans                   | actions prior to last              | 2 days                                                                                                    |                       |                      | FILLER                |                  |   |   |           |   |   |          |
|                                          | Transaction Reference<br>Number                                                                                                    | Transaction<br>Date  | Initiator                                | Beneficiary<br>name                | Transaction<br>Currency                                                                                                  | Transaction<br>Amount | Transaction Type     | Status                |                  |   |   |           |   |   |          |
|                                          | 121014                                                                                                    | 22-01-2019           | KONWULPINGUKL<br>IMIPAQ                  | Test201                            | GBP                                                                                                    | 11.0                  | Business FX Payments | Successful            | Actions ~        |   |   |           |   |   |          |
|                                          | 121613                                                                                                    | 22-01-2019           | POWIPIOAMOOAW<br>KONWULPINGUKL<br>IMIPAQ | Test211                            | GBP                                                                                                    | 12.0                  | Business FX Payments | Charge succes<br>sful | Actions ~        |   |   |           |   |   |          |
|                                          | 121313                                                                                                    | 22-01-2019           | NIPPONGAPAKON<br>WULPINGLPQ              | Test213                            | INR                                                                                                    | 100100.0              | Business FX Payments | Charge succes<br>stul | Actions ~        |   |   |           |   |   |          |
|                                          |                                                                                                    |                      |                                          |                                    |                                                                                                    |                       |                      |                       |                  |   |   |           |   |   |          |

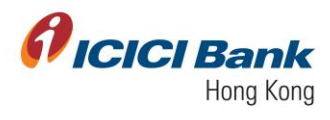

| eEntryPaymentSummaryUX322-01-2019 (1).pdf                                                                                                    |                                                                                                    |                                                                                                    | 0 <u>*</u> a |
|----------------------------------------------------------------------------------------------------|----------------------------------------------------------------------------------------------------|----------------------------------------------------------------------------------------------------|--------------|
| <b>Picici</b> Bank                                                                                                    |                                                                                                    |                                                                                                    |              |
|                                                                                                    |                                                                                                    |                                                                                                    |              |
|                                                                                                    | Payment Summary                                                                                                    |                                                                                                    |              |
|                                                                                                    | Payment of GBP 11.00 to Test20                                                                                                    | )1                                                                                                    |              |
|                                                                                                    | Reference ID: 121614                                                                                                    |                                                                                                    |              |
| i na                                                                                                    | nsaction Time stamp: 22-01-2019 10:17:20                                                                                                    |                                                                                                    |              |
|                                                                                                    | To Account: Test201                                                                                                    |                                                                                                    |              |
|                                                                                                    | From Account:                                                                                                    |                                                                                                    |              |
|                                                                                                    | Amount: GBP 11.00                                                                                                    |                                                                                                    |              |
|                                                                                                    | Remarks: TEst                                                                                                    |                                                                                                    |              |
|                                                                                                    | Network: Other Bank Account                                                                                                    |                                                                                                    | 23           |
|                                                                                                    |                                                                                                    |                                                                                                    | •            |
|                                                                                                    | Transaction Status: Success                                                                                                    |                                                                                                    | +            |
|                                                                                                    | Transasties Number: 4546008                                                                                                    |                                                                                                    |              |
|                                                                                                    | Sell Currensus CBB                                                                                                    |                                                                                                    |              |
|                                                                                                    |                                                                                                    |                                                                                                    |              |
| Beneficial                                                                                                    | y Bank's SWIFT SGDS00901<br>Code:<br>ary Bank Name: -NIL-                                                                                                    |                                                                                                    |              |
| Intermedia<br>Intermedia                                                                                                    | ary Bank SWIFT •NIL-<br>Code:<br>y Bank Country: •NIL-<br>y Bank Charges: BEN                                                                                                    |                                                                                                    |              |
| Intermedia<br>Intermedia<br>Intermedia<br>Intermedian<br>SPOT Deal. If you do not fund the acount on the<br>be debte from your acount. This service cannot<br>successful advoc We agree ad acknowledge that this servic<br>successful advoc We agree to pay the charges<br>to merus by ICICI Bank UK PIC is on the basis of                                                                                                    | ny Bank SWIFT - HIL-<br>Code:<br>y Bank County: - HIL-<br>/ Bank Charges: BEN<br>responsible for funding your account before the-<br>te and as a result of which we incur any loss, yo<br>be used for heaping or speculatey purpose. A<br>co is as per the applicable terms and conditions<br>or is are the applicable terms and conditions.                                                                                                    | currency cut off whilst booking a TOM or<br>u will be responsible for such bass and it will<br>vry gains from cancellation of the deal or<br>1 request the Bank to effect this transaction<br>indentiand that the remittance service offered<br>hich live confirm is correct and up-to-date.                                       |              |
| Intermedia<br>Intermedia<br>Intermedia<br>Intermedia<br>SPOT Deal. If you do not fund the acount on the<br>be debte from your acount on the<br>be debte from your acount. This service cannot<br>live understand and acknowledge that this servic<br>service acount of the acount of the acount on the<br>level acount of the acount of the acount of the<br>bed debte down and acknowledge that this servic<br>service to account of the acount of the acount of the<br>level account of the acount of the acount of the<br>bed debte down and account of the acount of the<br>level of the acount of the acount of the account of the<br>level of the account of the acount of the acount of the<br>level of the account of the account of the account of the<br>level of the account of the account of the account of the<br>level of the account of the account of the account of the<br>level of the account of the account of the account of the<br>level of the account of the account of the account of the<br>level of the account of the account of the<br>level of the account of the account of the<br>level of the account of the account of the account of the<br>level of the account of the account of the<br>level of the account of the account of the<br>level of the account of the account of the account of the<br>level of the account of the account of the account of the<br>level of the account of the account of the account of the<br>level of the account of the account of the account of the<br>level of the account of the account of the account of the account of the<br>level of the account of the account of the account of the account of the<br>level of the account of the account of the account of the account of the<br>level of the account of the account of the account of the account of the<br>level of the account of the account of the | ary Bank SWIFT - HIL-<br>Code:<br>y Bank Country: - HIL-<br>/ Bank Charges: BEN<br>responsible for funding your account before the-<br>ne and as a result of which we incur any loss, yo<br>be used for hedging or speculatey upposes. /<br>to be used for hedging or speculatey upposes. /<br>oc is as per the applicable terms and conditions.                                                                                                    | currency cut off whilst booking a TOM or<br>u will be responsible for such loss and it will<br>vyganis from cancellation of the deal or<br>I request the Bank to effect this transaction<br>meriatand that the remittance service offered<br>hich live confirm is correct and up-to-date.<br>                                      |              |
| Intermedia<br>Intermedia<br>Intermedia<br>Intermedia<br>SPOT Deal. If you do not fund the account on the<br>be deble from your account on the<br>be deble from your account on the<br>be deble down. We agree to be pay the charges<br>to me us by CICI Bank UK Pit is on the basis of<br>Customer Signature/<br>Date and Time: 22-01-2019 10:17-20                                                                                                    | ary Bank SWIFT - HL-<br>Code:<br>y Bank Country: - HL-<br>/ Bank Charges: BEN<br>responsible for funding your account before the-<br>res and as a result of which we incur any loss, yo<br>be used for healing or speculatery purpose. /<br>be used for healing or speculatery purpose.<br>c is a per the applicable terms and conditions.<br>c be used for healing or speculatery the further un-<br>the information provided by melus in this form, we<br>Customer Signature/ | currency cut off whilst booking a TOM or<br>u will be responsible for such bass and it will<br>vry gains from carecollation of the deal or<br>I request the Bank to effect this transaction<br>deristand that the remainance service offered<br>hich live confirm is correct and up-to-date.<br>Customer Signature/<br>Page 1 of 1 |              |
| Intermedia<br>Intermedia<br>Intermedia<br>Intermedia<br>Stream of the second of the second<br>Stream of the second of the second<br>Stream of the second of the second<br>Intermediate of the second of the second<br>Stream of the second of the second<br>Intermediate of the second of the second<br>Intermediate of the second of the second<br>Intermediate of the second of the second<br>Intermediate of the second of the second<br>Intermediate of the second of the second<br>Intermediate of the second of the second<br>Intermediate of the second of the second<br>Intermediate of the second of the second<br>Intermediate of the second of the second<br>Intermediate of the second of the second<br>Intermediate of the second of the second<br>Intermediate of the second of the second<br>Intermediate of the second of the second of the second<br>Intermediate of the second of the second of the second of the second<br>Intermediate of the second of the second of the second of the second<br>Intermediate of the second of the second of                                | ary Bank SWIFT - HL-<br>Code:<br>y Bank Country: - HL-<br>/ Bank Charges: BEN<br>responsible for funding your account before the-<br>te and as a result of which we incur any los, yo<br>be used for hedging or speculative purposes. A<br>col is as per the applicable terms and conditions.<br>De is an per the applicable terms and conditions.<br>De is an per the applicable terms and conditions.<br>Customer Signature/<br>                                              | currency cut off whilst booking a TOM or<br>u will be responsible for sluch toss and it will<br>uy gains from carellation of the deal or<br>request the Bank to effect this transaction<br>dearstand that the remainance service offreed<br>high live confirm is correct and up-to-date.<br>                                       |              |

| Buy Currency:             | EUR                                            |
|---------------------------|------------------------------------------------|
| Buy or Sell.              | 5                                              |
| Quote:                    | 0.0811                                         |
| Purpose of Transfer:      | Inward remit towards<br>Environmental services |
| Value Date(dd-MMM-yyyy):  | -NIL-                                          |
| Beneficiary Nick Name:    | Test201                                        |
| Beneficiary Name:         | Test                                           |
| Beneficiary Address       | Test                                           |
| City                      | Test                                           |
| State/Province:           | -NIL-                                          |
| Zip/Postal Code:          | 765376jk                                       |
| Country:                  | FRANCE                                         |
| Phone Number              |                                                |
| Email Address:            |                                                |
| Beneficiary Bank Name:    | BankofAmerica                                  |
| Beneficiary Bank Country: | JP                                             |
| Beneficiary Bank Address: | -NIL-                                          |
| Beneficiary Bank's SWIFT  |                                                |

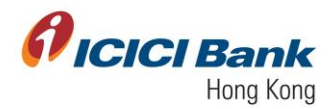

## Section 2: Indicative Exchange Rates

2.1. To check the exchange rates, you can go to 'Business FX> Initiate Payment> Indicative Exchange Rates'

| PICICI Bank |                                                                                                    |   |                            |                                                                                                    |        |  |                  |                          |                           |  |  |  |
|-------------|----------------------------------------------------------------------------------------------------|---|----------------------------|----------------------------------------------------------------------------------------------------|--------|--|------------------|--------------------------|---------------------------|--|--|--|
| номе        | user 1<br>ICICIHONGKONG4                                                                                                    |   |                            |                                                                                                    |        |  | PENDING<br>ON ME | 0 O PENDING<br>ON OTHERS | 0 X REJECTED<br>WORKFLOWS |  |  |  |
| ACCOUNTS    | BusinessFX                                                                                                    | ٥ |                            | BALANCES AND CLEARING                                                                                                    | STATUS |  |                  |                          |                           |  |  |  |
|             | Initiate Payment<br>Single Payment<br>Muttiple Payment<br>Initiate Payment<br>Muttiple Payments<br>Panding on Me<br>Panding on Others<br>View Al Payments<br>Complete Payments<br>Manapa Payees<br>Buiku (pload<br>View Al Uploaded Files |   | LTD(HK •<br>onth Till Date | СССИЛСЕ 5 АЛО ССЕКТИВ<br>А со 2501-3021 17.11-49<br>LEDGER BALARCE<br>HKD 1.000.00 CR<br>АМКАЛЕЕ ВАЛАКЕ<br>HKD 1.000.00 CR<br>HKD 0.00 CR<br>HKD 0.00<br>HKD 0.00<br>HKD 0.00 |        |  |                  |                          |                           |  |  |  |

2.2 To view applicable exchange rate, choose 'Transfer Currency' and 'Recipient Currency' from the drop down. Type 'Transfer Amount' in numeric value and click on 'Get Indicative Quote'

| <i>f</i> ici                    | <b>CI</b> Bank |                                                                                                    |                                                                                 |   |  |
|---------------------------------|----------------|----------------------------------------------------------------------------------------------------|---------------------------------------------------------------------------------|---|--|
|                                 |                | DASHBOARD > BUSINESSEX > INDICATIVE FOREIGN EXCHANGE R                                                                                                    | ATE                                                                             |   |  |
| ACCOUNTS                        |                | Indica                                                                                                    | tive Foreign Exchange Rate                                                      | × |  |
| RAMAGENER<br>HUMANERES<br>NOTLE |                | HKD         -           HKD         -           MELTING CAMPACY         -           USD         -           RECENT GROUP         -           RECENT GROUP         - | TRUMPER MOUNT<br>1<br>RECIPENT ADOUNT<br>RECIPENT ADOUNT<br>GET HOLCATIVE GUOTE |   |  |
|                                 |                |                                                                                                    |                                                                                 |   |  |

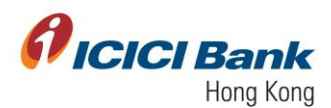

2.3 The applicable exchange rate will be visible under 'Indicative Quote'. The amount post applying the exchange rate will be seen under 'Recipient Amount'

| ficici Bank                                                                                                    |                                                |                                       |                  |
|----------------------------------------------------------------------------------------------------|------------------------------------------------|---------------------------------------|------------------|
| номе                                                                                                    | DASHBOARD > BUSINESSFX > INDICA                | TIVE FOREIGN EXCHANGE RATE            |                  |
| ACCOUNTS                                                                                                    |                                                | Indicative Foreign Exchange Rate      | ×                |
| 0                                                                                                    |                                                |                                       | MANDATORY FIELDS |
| RANSWESSER<br>Constant of the second second sec | TRANSFER CURRENCY<br>HKD<br>RECIPIENT CURRENCY | TRANSFER AMOUNT 1.00 RECIPIENT AMOUNT |                  |
| нона                                                                                                    | USD                                            | . 0.13                                |                  |
|                                                                                                    |                                                | GET INDICATIVE QUOTE                  |                  |
|                                                                                                    | INDICATIVE QUOTE                               |                                       |                  |
|                                                                                                    | 7.7613                                         |                                       |                  |
|                                                                                                    |                                                |                                       |                  |
|                                                                                                    |                                                |                                       |                  |
|                                                                                                    |                                                |                                       |                  |

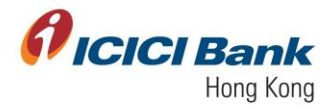

# Section 3: Payments List

3.1 Under 'Payments List' section, the following options are available:

| Option            | Description                                                                                                    |
|-------------------|----------------------------------------------------------------------------------------------------|
| Pending on Me     | For dual users, this option can be used by the<br>checker to see the transactions initiated by the<br>maker and which are now pending for the<br>checker's approval |
| Pending on Others | For dual users, this option can be used by the<br>maker to see the transactions initiated by them<br>and which are now pending for the checker's<br>approval        |
| View All Payments | To view all Payments initiated by the user                                                                                                    |
| Complete Payments | To view all successful payments completed by the user                                                                                                    |

#### Go to Path: Payments List> Pending On Me 3.2

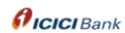

|            | CIBank                                                                          |   |          |                                                      |        |                  |   |                       |   |                         | Ċ |
|------------|---------------------------------------------------------------------------------|---|----------|------------------------------------------------------|--------|------------------|---|-----------------------|---|-------------------------|---|
| Номе       | user 3<br>ICICIHONGKONG4                                                        |   |          |                                                      |        | PENDING<br>ON ME | 0 | PENDING     ON OTHERS | 0 | K REJECTED<br>WORKFLOWS | 0 |
| ACCOUNTS   | BusinessFX                                                                      | ٥ |          | BALANCES AND CLEARING                                | STATUS |                  |   |                       |   |                         |   |
| BUSINESSFX | Initiate Payments<br>Single Payment<br>Multiple Payment                         |   | LTD(HK • | As on 26-01-2021 16:59:50                            | _      |                  |   |                       |   |                         |   |
| PROFILE    | Initiate Payment<br>Indicative Foreign Exchange Rate                            |   | 021 📋    | LEDGER BALANCE<br>HKD 800.00 CR<br>AVAILABLE BALANCE |        |                  |   |                       |   |                         |   |
|            | Payments List<br>Pending on Me                                                  |   |          | HKD 800.00 CR<br>RESERVED FOR CHEQUES<br>HKD 0.00    |        |                  |   |                       |   |                         |   |
|            | Pending on Others<br>View All Payments<br>Complete Payments                     |   |          | UNCLEAR BALANCE<br>HKD 0.00                          | MORE   |                  |   |                       |   |                         |   |
|            | <u>Manage Payees</u><br>Manage Payees<br>Bulk Upload<br>View All Uploaded Files |   |          |                                                      |        |                  |   |                       |   |                         |   |
|            |                                                                                 |   |          |                                                      |        |                  |   |                       |   |                         |   |

3.3 All Pending transactions will be shown

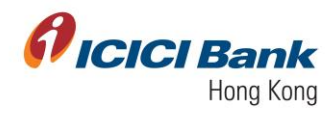

**Ficici** Bank

| c     | ASHBOARD   | BUSINES:        | SFX > PENDING             | ON ME                    |             |                |           |         |         |       |                                      |                                   |
|-------|------------|-----------------|---------------------------|--------------------------|-------------|----------------|-----------|---------|---------|-------|--------------------------------------|-----------------------------------|
|       | PAYMENT    | 'S (10) / P     | PAYEE ADDITION (3)        |                          |             |                |           |         |         |       |                                      | ×                                 |
| sorx  | SINGLE F   | PAYMENT (10)    | BULK PAYMENT (0)          |                          |             |                |           |         |         |       | FILTER                               | Download as<br>Select •           |
| >rens | Please u   | te above FILTER | option to retrieve pendir | ng transactions prior to | last 2 days |                |           |         |         |       |                                      |                                   |
| tu i  |            |                 |                           |                          |             |                |           |         | -       |       |                                      |                                   |
|       | Date       | ID              | Dene name                 | Den Dank                 | Remittance  | of<br>Transfer | Amount    | Statue  | Account | By    | Mode                                 |                                   |
|       | 01-28-2021 | 1242            |                           |                          | HONGKONG    | HKD            | HKD 10.00 | Entered |         | USER1 | My Own<br>ICICI<br>Bank<br>Account   | Action ^                          |
|       | 01-28-2021 | 1241            |                           |                          | HONG KONG   | HKD            | HKD 1.00  | Entered |         | USER1 | Other<br>ICICI HK<br>Bank<br>Account | Approve<br>Reject<br>View History |
|       | 01-26-2021 | 1240            |                           |                          | INDIA       | HKD            | HKD 1.00  | Entered |         | USER1 | Other<br>Bank<br>India<br>Account    | Action ~                          |
|       | 01-28-2021 | 1239            |                           |                          | SINGAPORE   | HKD            | HKD 1.00  | Entered |         | USER1 | Other<br>Bank<br>Account             | Action ~                          |
|       | 01-28-2021 | 1238            |                           |                          | INDIA       | нкр            | HKD 1.00  | Entered |         | USER1 | ICICI<br>India<br>Bank<br>Account    | Action ~                          |
|       |            |                 |                           |                          |             |                |           |         |         |       |                                      |                                   |

3.4 Go to Path: Payments List> Pending On Others

| <i>f</i> ici | <b>CI</b> Bank                                          |   |                |                                       |        |         |                 |           |   |                         | Ģ |
|--------------|---------------------------------------------------------|---|----------------|---------------------------------------|--------|---------|-----------------|-----------|---|-------------------------|---|
| A HOME       |                                                         |   |                |                                       |        | L PENDI | <sup>NG</sup> 0 | ON OTHERS | 0 | × REJECTED<br>WORKPLOWS | 0 |
| Accounts     | BusinessFX                                              | ٥ |                | BALANCES AND CLEARING                 | STATUS |         |                 |           |   |                         |   |
|              | Initiate Payments                                       |   | LTD(HK ·       | As on 26-01-2021 17:39:25             |        |         |                 |           |   |                         |   |
| таматала     | Single Payment<br>Multiple Payment                      |   | onth Till Date |                                       |        |         |                 |           |   |                         |   |
|              | Initiate Payment<br>Indicative Foreign Exchange Rate    |   | 021 <b>611</b> | HKD 800.00 CR<br>AMALABLE BALANCE     |        |         |                 |           |   |                         |   |
|              | Payments List                                           |   |                | HKD 800.00 CR<br>RESERVED FOR CHEQUES |        |         |                 |           |   |                         |   |
|              | Pending on Me<br>Pending on Others                      |   |                | HKD 0.00<br>UNCLEAR BALANCE           |        |         |                 |           |   |                         |   |
|              | View All Payments<br>Complete Payments                  |   |                | HKD 0.00                              | MORE   |         |                 |           |   |                         |   |
|              | Manage Payee                                            |   |                |                                       |        |         |                 |           |   |                         |   |
|              | Manage Payees<br>Buik Upload<br>View Att Uploaded Files |   |                |                                       |        |         |                 |           |   |                         |   |

3.5 All Pending transactions will be shown

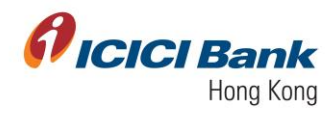

| <b>Picici</b> Bank |                  |                              |                      |                      |              |            |                  |           |          |
|--------------------|------------------|------------------------------|----------------------|----------------------|--------------|------------|------------------|-----------|----------|
| номе               | DASHBOARD >      | BUSINESSFX > PEN             | DING ON OTHERS       |                      |              |            |                  |           |          |
|                    | PAYMENTS (1      | 0) / PAYEE ADDITIC           | IN (3) /             |                      |              |            |                  |           | ×        |
| CRINESSFX          | SINGLE PAYM      | ENT (10) BULK PAYMEN         | т (0)                |                      |              |            | Γ                | FILTER    |          |
| 4∰><br>ANSFERS     | Please use above | FILTER option to retrieve pe | nding transactions ( | prior to last 2 days |              |            | _                |           |          |
| Rofile             | Transaction ID   | Transaction Type             | Created By           | Created On           | From Account | To Account | Beneficiary Name | Amount    |          |
|                    | 1242             | Business FX Payments         | USER1                | 01-28-2021           |              |            |                  | HKD 10.00 | Action ~ |
|                    | 1241             | Business FX Payments         | USER1                | 01-28-2021           |              |            |                  | HKD 1.00  | Action ~ |
|                    | 1240             | Business FX Payments         | USER1                | 01-28-2021           |              |            |                  | HKD 1.00  | Action ~ |
|                    | 1239             | Business FX Payments         | USER1                | 01-28-2021           |              |            |                  | HKD 1.00  | Action ~ |
|                    | 1238             | Business FX Payments         | USER1                | 01-28-2021           |              |            |                  | HKD 1.00  | Action ~ |
|                    |                  |                              |                      |                      |              |            |                  |           |          |

# 3.6 Go to Path: Payments List> View all Payments

|                           | <b>CI</b> Bank                                          |                |                                                            |           |                 |           |                           |
|---------------------------|---------------------------------------------------------|----------------|------------------------------------------------------------|-----------|-----------------|-----------|---------------------------|
| Номе                      | user 1<br>ICICIHONGKONG4                                |                |                                                            |           | <sup>IG</sup> 0 | ON OTHERS | 0 X REJECTED<br>WORKFLOWS |
| ACCOUNTS                  | BusinessFX 🔅                                            |                | BALANCES AND CLEARING S                                    | STATUS    |                 |           |                           |
| BUSINESSFX                | Initiate Payments<br>Single Payment                     | LTD(HK 👻       | As on 28-01-2021 17:39:25<br>TEST VINCENT ENGINEERING CMPN | Y LTD(H 👻 |                 |           |                           |
| € <u>₹</u> ₽<br>TRANSFERS | Multiple Payment                                        | onth Till Date | LEDGER BALANCE<br>HKD 800.00 CR                            |           |                 |           |                           |
| PROFILE                   | Indicative Foreign Exchange Rate                        |                | AVAILABLE BALANCE<br>HKD 800.00 CR<br>RESERVED FOR CHEQUES |           |                 |           |                           |
|                           | Pending on Me<br>Pending on Others<br>View All Payments |                | HKD 0.00<br>UNCLEAR BALANCE<br>HKD 0.00                    |           |                 |           |                           |
|                           | Complete Payments <u>Manage Payee</u>                   |                |                                                            | MORE      |                 |           |                           |
|                           | Manage Payees<br>Bulk Upload                            |                |                                                            |           |                 |           |                           |
|                           | View All Opicadeo Piles                                 |                |                                                            |           |                 |           |                           |
|                           |                                                         |                |                                                            |           |                 |           |                           |

3.7 List of all initiated payments will be shown

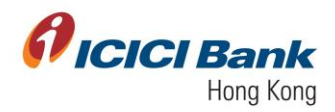

# 3.8 Go to Path: Payments List> Complete Payments

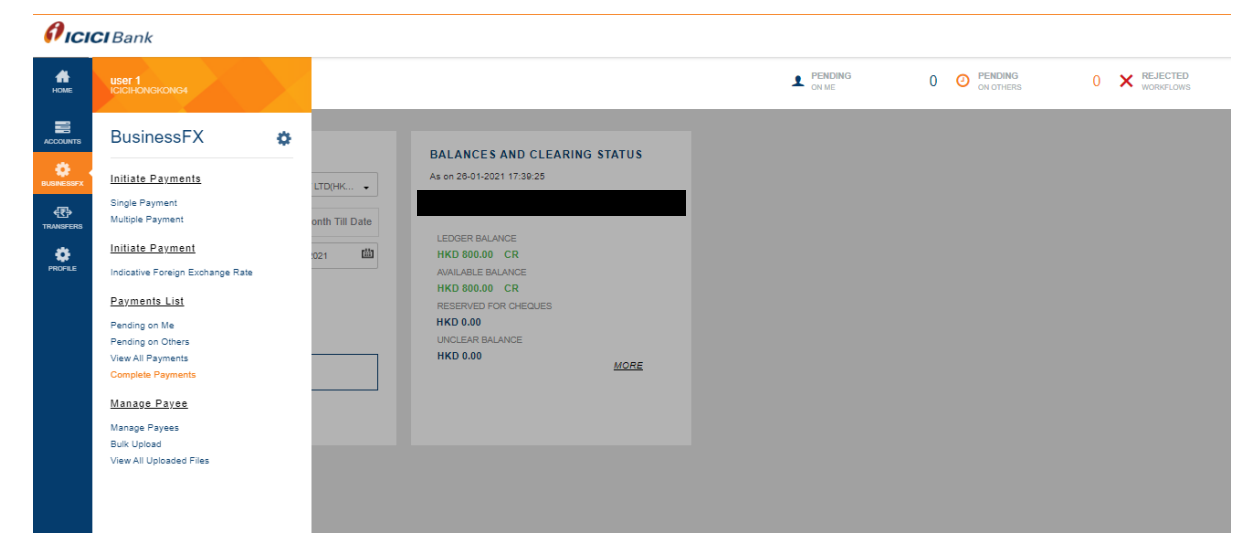

3.9 List of all completed transactions will be shown

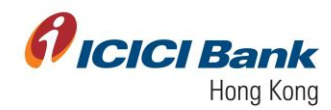

### **Disclaimer:**

ICICI Bank Limited ('ICICI Bank') is incorporated in India and regulated by the Reserve Bank of India and maintains its corporate office in Mumbai, India. ICICI Bank maintains a branch office in Hong Kong that is an authorised institution supervised by the Hong Kong Monetary Authority. ICICI Bank maintains this website (the 'Website') for your personal information, education and communication. Although every care has been taken to provide accurate upto-date information on this Website, the information contained in the Website, including the text, logos and other items in the contents are provided on an 'as is' basis without representation or warranty of any kind, either express or implied or statutory, including but not limited to warranties of merchantability or fitness for a particular purpose, noninfringement of any third-party intellectual property rights and/or freedom from any computer virus and other malicious code

ICICI Bank does not warrant the truth, accuracy, adequacy, completeness or reasonableness of the information and/or materials contained in or accessed through the Website and expressly disclaims liability for any errors in, or omissions from, such information and materials. The material and information contained in the Website are provided for general information only and should not be used as a basis for making decisions. Any advice or information received via the Website should not be relied upon without consulting primary or more accurate or more up-to-date sources of information or specific professional advice. You are recommended to obtain such professional advice wherever appropriate or required.

ICICI Bank is a member of the Deposit Protection Scheme in Hong Kong. Eligible deposits taken by this Bank are protected by the Scheme up to a limit of HK\$ 500,000 per depositor.

Your access and use of the Website is also subject to the Terms of Use ('Terms of Use') and all applicable laws. By accessing and browsing the Website, you accept, without limitation or qualification, the Terms of Use and acknowledge that any other agreement between you and ICICI Bank, with respect to the usage of this website, are superseded and of no force or effect.

ICICI Bank reserves the right in its sole discretion and without any obligation to make/adopt any changes, modifications or amendments to the Website and/or the Contents and/or the services provided herein, or correct any error or omission, without any notice.

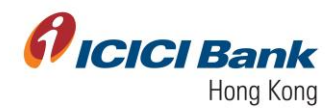

ICICI Bank Limited ('ICICI Bank') is incorporated in India, the liability of its members is limited.

In case of any discrepancy in content between English version and Chinese version of this website, the English version shall prevail.